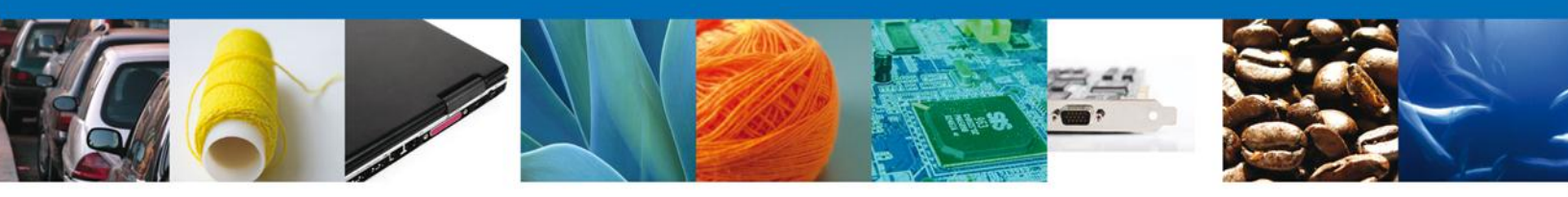

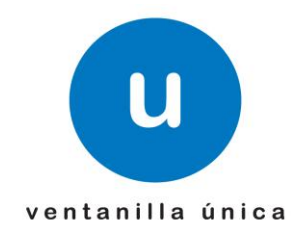

# **MANUAL DE USUARIO** SOLICITAR VALIDAR INICIAL Y A POSTERIORI EL CERTIFICADO

Versión: 1.0.0 Fecha de Publicación: 27 de agosto de 2012

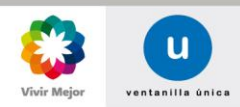

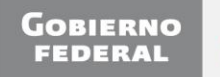

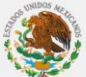

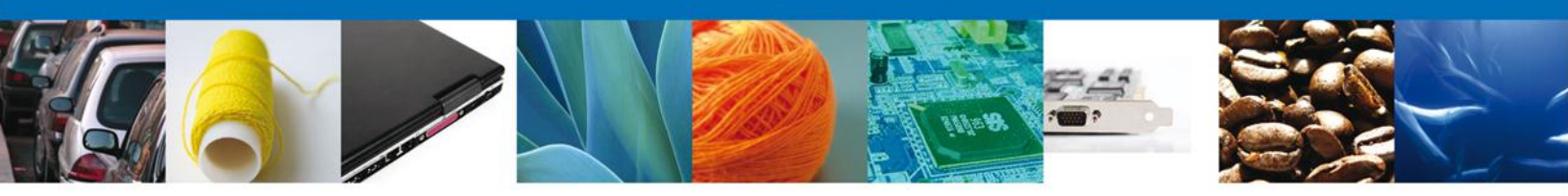

# Sumario

# Propósito

El propósito del manual es proporcionar información del sistema al usuario final, sobre los procesos y elementos que componen el módulo 011 CEROR – Validar Inicial y A posteriori el Certificado.

Las audiencias para este documento son:

| Audiencia                | Propósito                                                                                                    |  |  |  |
|--------------------------|----------------------------------------------------------------------------------------------------|--|--|--|
| Persona Moral            | Permitir al Solicitante ingresar datos para iniciar el trámite de Validar Inicial y A posteriori el Certificado de Origen. |  |  |  |
| Persona Física           | Permitir al Solicitante ingresar datos para iniciar el trámite de Validar Inicial y A posteriori el Certificado de Origen. |  |  |  |
| Capturista Privado       | Permitir al Solicitante ingresar datos para iniciar el trámite de Validar Inicial y A posteriori el Certificado de Origen. |  |  |  |
| Capturista Gubernamental | Permitir al Solicitante ingresar datos para iniciar el trámite de Validar Inicial y A posteriori el Certificado de Origen. |  |  |  |

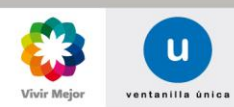

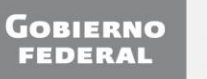

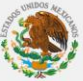

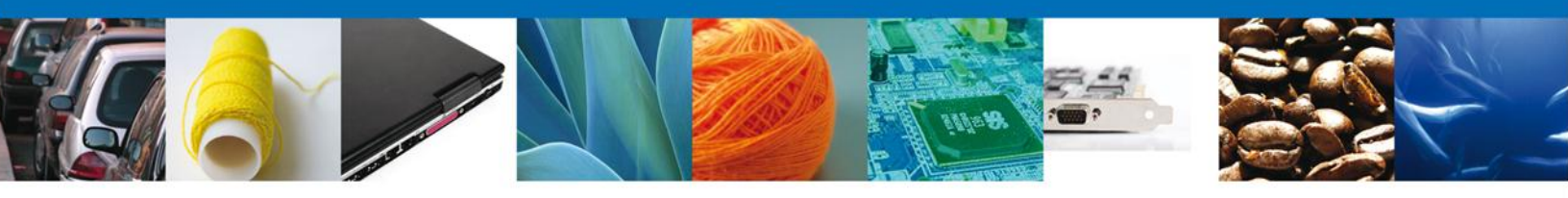

# Manual de Usuario

# Contenido

| Sumario                                                       | 2  |
|---------------------------------------------------------------|----|
| Manual de Usuario                                             | 3  |
| Contenido                                                     | 3  |
| SOLICITAR VALIDAR INICIAL Y A POSTERIORI EL CERTIFICADO       | 6  |
| SOLICITUD: SOLICITANTE                                        | 9  |
| SECCIÓN: CERTIFICADO DE ORIGEN                                | 10 |
| SUB-SECCIÓN: ¿LA OPERACIÓN SE REALIZÓ CON UN TERCER OPERADOR? | 10 |
| SUB-SECCIÓN: PERIODO/ UNA SOLA IMPORTACIÓN                    | 11 |
| SUB-SECCIÓN: TRATADO O ACUERDO                                | 12 |
| SUB-SECCIÓN: PAÍS O BLOQUE                                    | 12 |
| SUB-SECCIÓN: BUSCAR MERCANCÍAS                                | 13 |
| CARGA MANUAL PARA MERCANCÍAS SIN CUPO                         | 13 |
| CARGA POR ARCHIVOS DE MERCANCÍAS SIN CUPO.                    | 16 |
| CARGA DE MERCANCÍAS CON CUPO                                  | 20 |
| CARGA POR ARCHIVO DE MERCANCÍAS CON CUPO.                     | 23 |
| SECCIÓN HISTÓRICO PRODUCTORES                                 | 28 |
| SECCIÓN DESTINATARIO                                          | 32 |
| SUB-SECCIÓN: DATOS DEL DESTINATARIO                           | 33 |
| SUB-SECCIÓN: DOMICILIO DEL DESTINATARIO                       | 33 |
| SUB-SECCIÓN: DATOS DEL REPRESENTANTE LEGAL                    | 34 |
| SUB-SECCIÓN: DETALLES DEL TRANSPORTE                          | 35 |
| SECCIÓN: DATOS CERTIFICADO                                    | 36 |
| SUB-SECCIÓN: DATOS DEL CERTIFICADO                            | 36 |
| SUB-SECCIÓN: REPRESENTACIÓN FEDERAL                           |    |
| FIRMA DE LA SOLICITUD                                         |    |

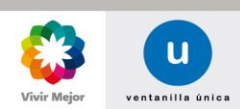

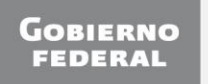

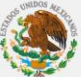

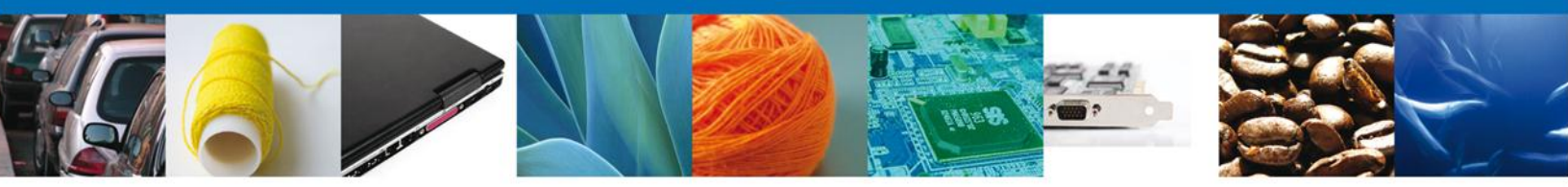

Como ya es de su conocimiento, la certificación de origen consta de dos procesos fundamentalmente: el Registro de Productos y la Validación de Certificados de Origen.

En el proceso de Registro de Productos se capturó, dependiendo del País o Bloque seleccionado y del Acuerdo o Tratado asociado a dicho País o Bloque, la siguiente información:

- Nombre comercial de la mercancía (igual que en la factura)
- Nombre en inglés
- Fracción arancelaria
- Clasificación NALADI
- Clasificación NALADISA 1993, 1996 y 2002 (campo obligatorio)

Asimismo, al término del proceso de Registro de Productos, en caso de que se haya aprobado la solicitud, la aplicación determinó y asignó la Norma de Origen o el Criterio de Origen que le corresponde al producto que se registró. Por ejemplo, para los Acuerdos celebrados en el marco de la ALADI una Norma de Origen sería: Artículo 5º, párrafo 1 literal a, y para los demás Acuerdos y/o Tratados, los Criterios de Origen serían: A, B, C, D, E, F; y Otras Instancias: DMI for De Minimis; IM for intermediate materials; FGM for fungible goods or materials; and ACU for accumulation (por ejemplo para el Acuerdo con Japón).

Por lo anterior y considerando que una vez que se cuente con un Registro de Productos aprobado, se puede realizar proceso de Validación de Certificados de Origen, que sólo requiere que el interesado capture a lo largo de él, la información de algunos campos del formato de certificado de origen que corresponda conforme al trámite solicitado, entre ellos:

- Nombre y Domicilio del Importador
- Nombre y Domicilio del Productor (de ser el caso)
- Número de Registro Fiscal
- Complemento a la Descripción de los bienes
- Número y Fecha de la Factura
- Observaciones
- Cargo en la empresa
- Teléfono
- Fax

La información requerida para el resto de los campos del certificado, dependiendo del certificado aplicable al trámite, será completada por la aplicación con base en los datos contenidos en el Registro de productos autorizado que corresponda, entre ellos:

- Nombre y Domicilio del Exportador
- Número de Registro Fiscal del exportador
- Clasificación Arancelaria
- Descripción de los bienes
- Norma de origen o Criterio de origen

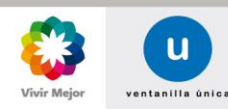

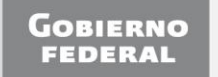

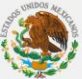

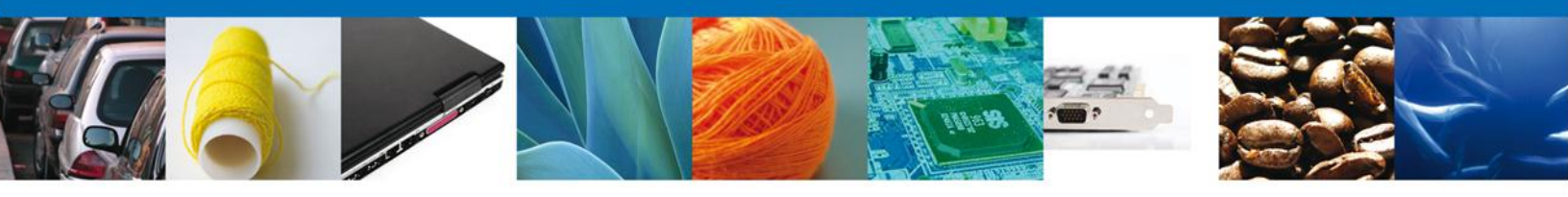

Los trámites a los que aplica este Manual son:

| Homoclave   | Trámite                                                                                                    |
|-------------|----------------------------------------------------------------------------------------------------|
| SE-03-040 A | Validación inicial del certificado de circulación de mercancías EUR. 1                                                                                                    |
| SE-03-040 B | Validación a posteriori del certificado de circulación de mercancías EUR. 1                                                                                                    |
| SE-03-044   | Validación del certificado de origen Asociación Latinoamericana de Integración (ALADI) para Argentina, Brasil, Cuba, Ecuador, Paraguay, Perú y Uruguay.                                                                             |
| SE-03-045   | Validación del certificado de origen para los países bajo el Sistema Generalizado de Preferencias (SGP).                                                                                                    |
| SE-03-046   | Validación del certificado de origen para los países bajo el Sistema Generalizado de Preferencias (SGP) de la Unión Europea.                                                                                                    |
| SE-03-047   | Validación del certificado de origen bajo el Sistema Generalizado de Preferencias (SGP) para Japón.                                                                                                    |
| SE-03-048   | Validación del certificado de origen de artículos mexicanos.                                                                                                    |
| SE-03-069   | Validación del certificado de origen del tratado de libre comercio México-República<br>Oriental del Uruguay.                                                                                                    |
| SE-03-071 A | Validación inicial del certificado de origen del Acuerdo para el Fortalecimiento de la Asociación Económica entre los Estados Unidos Mexicanos y el Japón.                                                                          |
| SE-03-071 B | Validación del certificado de origen del Acuerdo para el Fortalecimiento de la Asociación<br>Económica entre los Estados Unidos Mexicanos y el Japón, expedido con posterioridad a la<br>fecha de la realización de la exportación. |

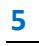

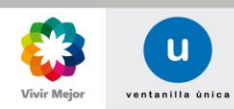

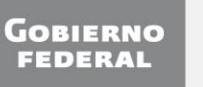

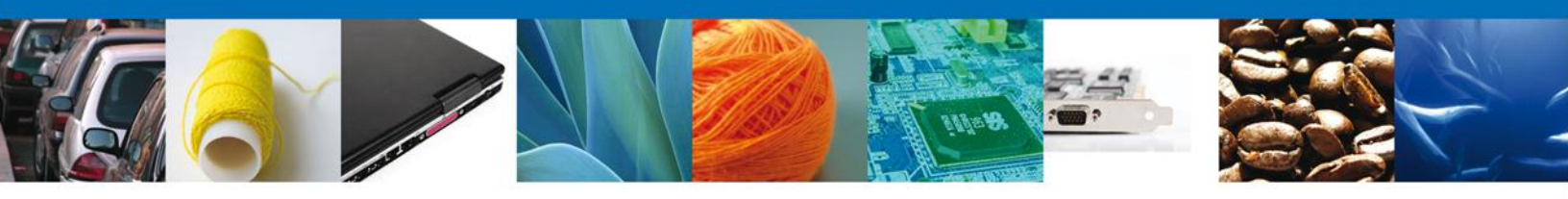

#### SOLICITAR VALIDAR INICIAL Y A POSTERIORI EL CERTIFICADO

El usuario deberá ingresar a Ventanilla Única con su FIEL.

| Ingreso a Ventanilla Única |                  |        |  |
|----------------------------|------------------|--------|--|
| • Con FIEL                 | 🔾 Sin            | FIEL   |  |
| * Registro Federal de Cor  | ntribuyentes     |        |  |
| HECT6008228DA              |                  |        |  |
| * Clave de la llave privad | a                |        |  |
| •••••                      |                  |        |  |
| * Llave privada (*.key)    |                  |        |  |
| PBA_VU\612\HECT6008228DA   | _1012231705.key  | Buscar |  |
| * Certificado (*.cer)      |                  |        |  |
| ocuments\FIEL_PBA_VU\612\h | ect6008228da.cer | Buscar |  |
| Registrarse                | Ingre            | sar    |  |
|                            |                  |        |  |

Seleccionar de la lista que aparezca en pantalla, el rol con el que desea ingresar. No es necesario seleccionar una opción en **Registro Federal de Contribuyentes**.

|                                                                                                    | u ventanilla única |                                                              | Cerrar la sesión |
|----------------------------------------------------------------------------------------------------|--------------------|--------------------------------------------------------------|------------------|
| Selección de rol                                                                                        |                    |                                                              |                  |
| Seleccione la forma en la<br>Selecione<br>Selecione<br>Persona Física<br>Persona Oir Recibir Notificaci | que desea ingresar | Registro Federal de Contribuyentes<br>Selecione una opción 💽 | Aceptar          |

Posteriormente deberá seleccionar la opción del menú: **Trámites**, y la pantalla desplegará los íconos de las diversas dependencias que forman parte de la Ventanilla Única. En este caso el usuario deberá seleccionar el ícono que corresponde a la **Secretaría de Economía (SE)**.

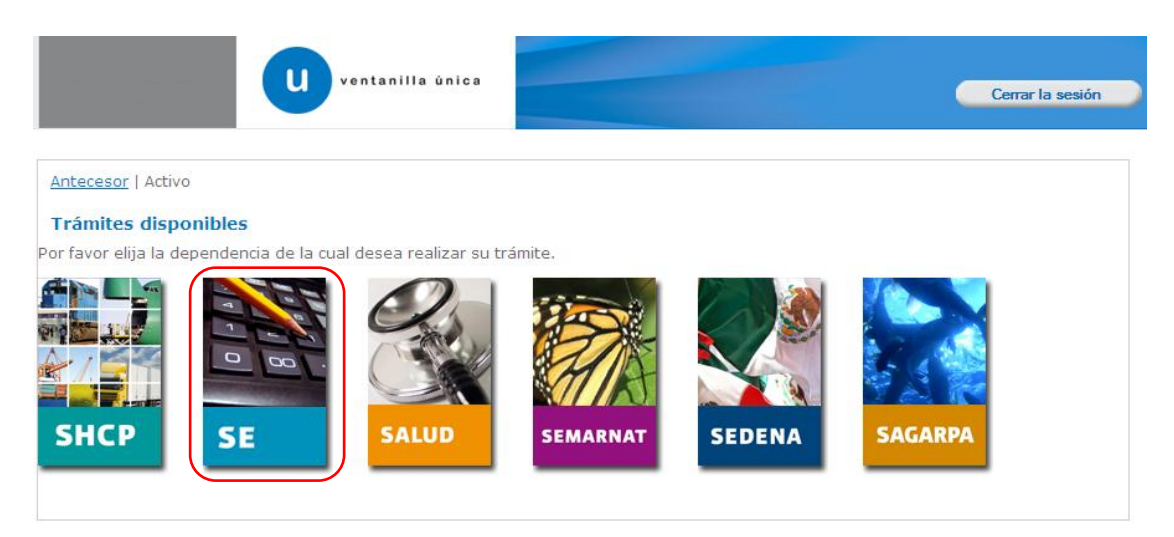

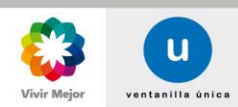

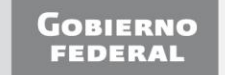

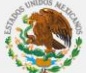

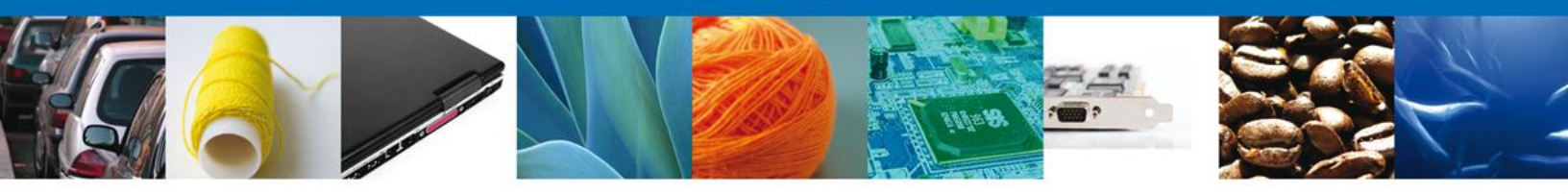

La siguiente pantalla desplegará la información que contiene los trámites disponibles de la SE, debiendo elegir el usuario la opción Certificados de Origen.

|                                                   | Cerrar la sesión |
|---------------------------------------------------|------------------|
|                                                   |                  |
| Antecesor   Activo                                |                  |
| Trámites disponibles                              |                  |
|                                                   |                  |
| SE                                                |                  |
| Por favor elija el trámite que desea realizar.    |                  |
| Certificados de Origen                            | [+]              |
| Cupos de Importación y Exportación                | [+]              |
| Permisos de Importación y Exportación             | [+]              |
| Cancelaciones                                     | [+]              |
| Reporte Anual de Operaciones de Comercio Exterior | [+]              |

Una vez desplegado el menú de trámites de Certificados de Origen, deberá seleccionar la opción de Validación de Certificados de Origen.

| ventanilla única                                                                                    | Cerrar la sesión           |
|----------------------------------------------------------------------------------------------------|----------------------------|
| Antecesor   Activo                                                                                  |                            |
| Trámites disponibles                                                                                |                            |
| SE<br>Por favor elija el trámite que desea realizar.                                                |                            |
| Certificados de Origen                                                                              | [-]                        |
| Registro de Productos Elegibles para Preferencias y Concesiones Arancelarias para la Obtención de C | Certificados de Origen [+] |
| Validación de Certificados de Origen                                                                | [-]                        |
| Validar inicialmente el certificado de circulación de mercancías EUR 1                              |                            |
| Validar a posteriori el certificado de circulación de mercancías EUR 1                              |                            |
| Validar por motivos técnicos el certificado de circulación de mercancías EUR 1                      |                            |
| Validar inicialmente el certificado de origen para la exportación de mercancías a los países m      | iembros de la ALADI        |

Al realizar la selección se desplegará la lista de trámites disponibles para validaciones, de la cual se deberá seleccionar la opción correspondiente el trámite deseado:

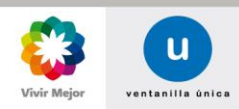

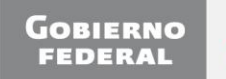

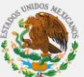

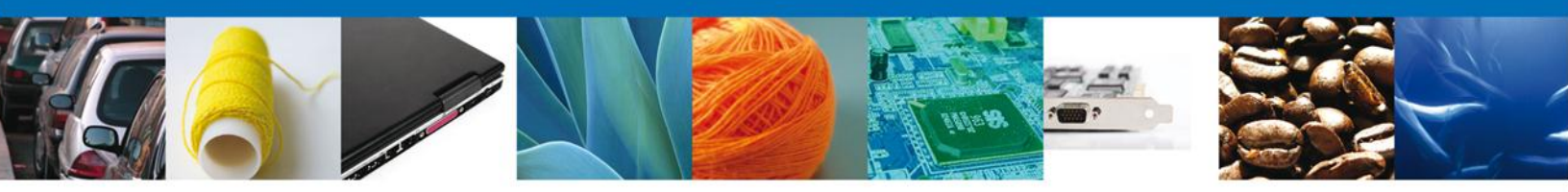

- Validar inicialmente el certificado de circulación de mercancías EUR 1
- Validar a posteriori el certificado de circulación de mercancías EUR 1
- Validar por motivos técnicos el certificado de circulación de mercancías EUR 1
- Validar inicialmente el certificado de origen para la exportación de mercancías a los países miembros de la ALADI
- Validar inicialmente el certificado de Perú
- Validar inicialmente el certificado de SGP
- Validar a posteriori el certificado SGP
- Validar por motivos técnicos el certificado SGP
- Validar Duplicado del certificado de origen
- Validar inicialmente el certificado CAM
- Validar a posteriori el certificado de CAM
- Validar inicialmente el certificado G2
- Validar inicialmente el certificado de Uruguay
- Validar inicialmente el certificado de Japón
- Validar a posteriori el certificado de Japón
- Validar por motivos técnicos el certificado Japón

Hecha la selección, la siguiente pantalla muestra activo el paso: 1 Capturar Solicitud y no activo el paso: 2 Firmar Solicitud.

El paso: 1 Capturar Solicitud está integrado por las secciones:

- o Solicitante
- $\circ \quad \text{Certificado de origen} \\$
- Histórico Productores (Sólo aplica en Validar Certificado para Perú, Japón y Uruguay)
- Destinatario (No aplica en Validar Certificado para la ALADI)
- Datos certificado

El paso **2 Firmar Solicitud**, se activará cuando se concluya la captura de la información correspondiente a las secciones que integran el paso **1 Capturar Solicitud**.

|                                                                                     | u ver                                                                                         | atanilla única                                                                 |                                                                             |                         | Cerrar la sesión   |
|-------------------------------------------------------------------------------------|-----------------------------------------------------------------------------------------------|--------------------------------------------------------------------------------|-----------------------------------------------------------------------------|-------------------------|--------------------|
| ntecesor   Acti<br>rámites disp<br>1 Capturar S                                     | vo<br>conibles<br>Solicitud Firmar                                                            | Solicitud                                                                      |                                                                             |                         | Siguiente          |
| Solicitante                                                                         | Certificado de origen                                                                         | Histórico Productores                                                          | Destinatario                                                                | Datos certificado       |                    |
| Nombre<br>JOSE TRINIE<br>Actividad Ed<br>Otros servici<br>Registro Fe<br>HECT600822 | DAD<br>conómica Preponderant<br>os de apoyo a los negocios<br>deral de Contribuyente:<br>ISDA | Apellido paterno<br>HERNANDEZ<br>e<br>5 Clave Única de Reg<br>HECT600822HDGRRR | j <b>istro de Poblaci</b> o                                                 | Apellido mate<br>CORRAL | énico              |
| Domicilio<br>Calle<br>DOM CONOC<br>Colonia<br>Entidad fed<br>DURANGO<br>Municipio o | fiscal del solicitante                                                                        |                                                                                | Número exteri<br>SN<br>País<br>MÉXICO<br>Localidad<br>SAN DIMAS<br>Telefono | or Número inter         | rior Código postal |
| SAN DIMAS                                                                           | acregación                                                                                    |                                                                                | 674-833-8243                                                                |                         |                    |

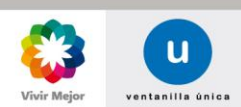

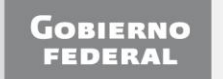

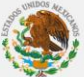

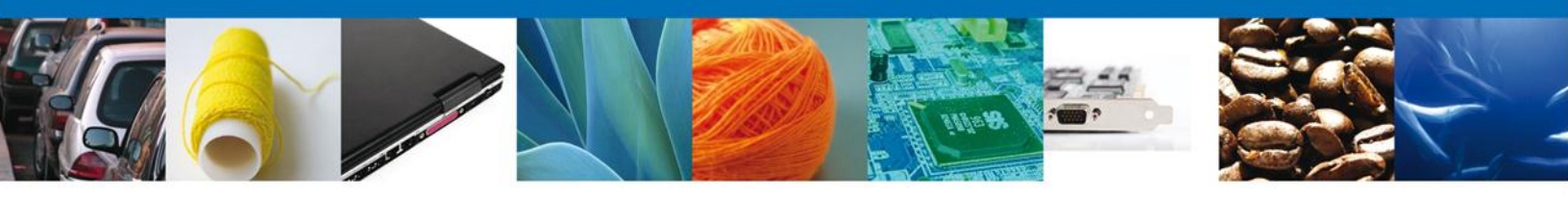

## **CAPTURAR SOLICITUD**

### SOLICITUD: SOLICITANTE

Al abrir la pestaña **Solicitante** se muestran los **Datos Generales** como el **Domicilio fiscal del Solicitante** que están registrados ante el SAT, en formato sólo de lectura.

| da anton d'Anna ang<br>Kabupatèn di Panjaran kabupatén kabupatén kabupatén kabupatén kabupatén kabupatén kabupatén<br>Kabupatén kabupatén kabupatén kabupatén kabupatén kabupatén kabupatén kabupatén kabupatén kabupatén kabupatén k | u ver                       | tanilla única         |                   |                     | Cerrar la sesión |
|----------------------------------------------------------------------------------------------------|-----------------------------|-----------------------|-------------------|---------------------|------------------|
| tecesor   Acti                                                                                                    | vo                          |                       |                   |                     |                  |
| ámites disp                                                                                                    | ponibles                    |                       |                   |                     |                  |
| Capturar S                                                                                                    | Solicitud 2 Firmar          | Solicitud             |                   |                     | Siguiente        |
| olicitante                                                                                                    | Certificado de origen       | Histórico Productores | Destinatario      | Datos certificado   |                  |
| Datos ger                                                                                                    | nerales del solicitanto     | e<br>Apollido patorno |                   | Apollido matorno    |                  |
| JOSE TRINIE                                                                                                    | DAD                         | HERNANDEZ             |                   |                     | 5                |
| Actividad E                                                                                                    | conómica Preponderant       | e                     |                   |                     |                  |
| Otros servici                                                                                                    | ios de apoyo a los negocios |                       |                   |                     |                  |
| Registro Fe                                                                                                    | deral de Contribuyente      | 5 Clave Única de Reg  | gistro de Poblaci | ón Correo electróni | co               |
| HECT600822                                                                                                    | 28DA                        | HECT600822HDGRRR      | 205               | pancho@llive.mx     |                  |
| Domicilio<br>Calle                                                                                                    | fiscal del solicitante      |                       | Número exteri     | or Número interior  | · Código postal  |
| DOM CONOC                                                                                                    | CIDO                        |                       | SN                |                     | 34691            |
| Colonia                                                                                                    |                             |                       | País              |                     |                  |
|                                                                                                    |                             |                       | MÉXICO            |                     |                  |
| Entidad fed                                                                                                    | erativa                     |                       | Localidad         |                     |                  |
| DURANGO                                                                                                    |                             |                       | SAN DIMAS         |                     |                  |
| Município o                                                                                                    | delegación                  |                       | Telefono          |                     |                  |
| SAN DIMAS                                                                                                    |                             |                       | 674-833-8243      |                     |                  |

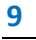

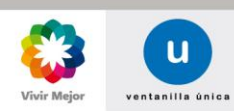

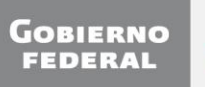

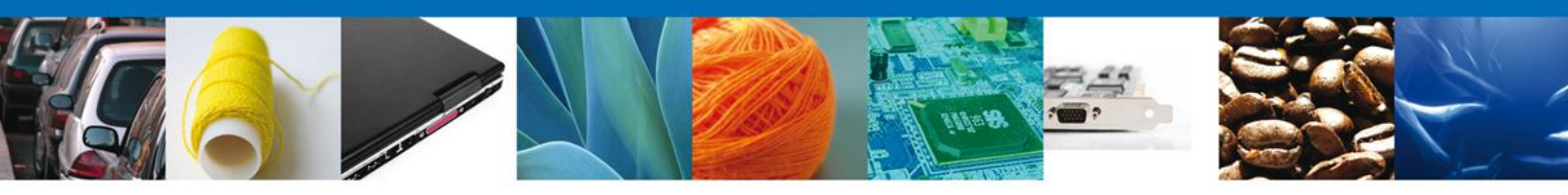

#### SECCIÓN: CERTIFICADO DE ORIGEN

La sección de Certificado de Origen contiene las siguientes sub-secciones, las cuales se muestran dependiendo del trámite seleccionado:

- o ¿La operación se realizó con un tercer operador?
- Periodo/Una sola importación
- Tratado o Acuerdo
- País o Bloque
- o Buscar mercancías

| U ven                                                                      | tanilla única                                |                    |                   | Cerrar la sesión  |
|----------------------------------------------------------------------------|----------------------------------------------|--------------------|-------------------|-------------------|
| Antecesor   Activo                                                         |                                              |                    |                   |                   |
| Trámites disponibles                                                       |                                              |                    |                   |                   |
| 1 Capturar Solicitud 2 Firmar                                              | Solicitud                                    |                    |                   | Siguiente         |
| Solicitante Certificado de origen                                          | Histórico Productores                        | Destinatario       | Datos certificado |                   |
| Talidación inicial del certificad<br>¿La operación se realizó con u<br>□si | o de circulación de m<br>in tercer operador? | ercancías.         |                   |                   |
| Periodo: O                                                                 |                                              | Una so<br>importac | la<br>ión: 💿      |                   |
| Tratado y país o bloque<br>* Tratado / Acuerdo                             |                                              |                    |                   |                   |
| Seleccione un valor                                                        | ~                                            | ]                  |                   |                   |
| * País / Bloque                                                            |                                              | -                  |                   |                   |
| Seleccione un valor                                                        | ~                                            |                    |                   | Buscar Mercancías |

#### Sub-Sección: ¿La operación se realizó con un tercer operador?

En esta sub-sección se consulta si la operación se está realizando a través de un tercer operador. En caso afirmativo, es necesario que se capturen:

- o Datos personales del tercer operador
  - Nombre, Apellido Paterno y Apellido Materno (Sólo cuando el tercer operador es una persona física)
  - Número de Registro Fiscal
  - Razón social (Sólo cuando el tercer operador es una persona moral)
- Domicilio del tercer operador
  - Calle
  - Ciudad (población, estado o provincia)
  - Fax
  - País

- Número y/o letra
- Correo electrónico
- Teléfono

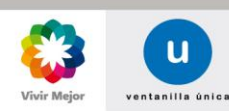

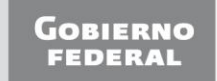

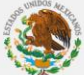

| Ventanilla única<br>Cerrar la sesión                                                                                                    |
|----------------------------------------------------------------------------------------------------|
| Antecesor   Activo Trámites disponibles Capturar Solicitud Firmar Solicitud Siguiente                                                                                                    |
| Solicitante       Certificado de origen       Histórico Productores       Destinatario       Datos certificado         Validación inicial del certificado de circulación de mercancías.       Validación se realizó con un tercer operador?       Image: Certificado de circulación de mercancías.         Validación se realizó con un tercer operador?       Image: Certificado de circulación de mercancías.         Nombre       Apellido paterno         Apellido materno       *Número de registro Fiscal         Razón social       Image: Certificado de circulación de mercancías. |
| Domicilio del tercer operador   Calle   Número y/o letra   Ciudad (población, estado o provincia)   Correo electrónico   Fax   Telefono   País   Seleccione un país                                                                                                    |

## Sub-Sección: Periodo/Una sola importación

Permite seleccionar si el certificado tiene que ser vigente para un periodo de tiempo, o simplemente para una sola importación.

| u ventanil                            | lla única          |                    |                   | Cerrar la sesión |
|---------------------------------------|--------------------|--------------------|-------------------|------------------|
| Antecesor   Activo                    |                    |                    |                   |                  |
| 1 Capturar Solicitud 🕑 Firmar Solicit | tud                |                    |                   | Siguiente        |
| Solicitante Certificado de origen His | tórico Productores | Destinatario       | Datos certificado |                  |
| Validación inicial del certificado de | e circulación de m | ercancías.         |                   |                  |
| Periodo: O                            |                    | Una so<br>importac | la<br>ión: €      |                  |

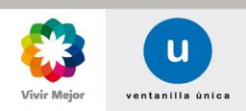

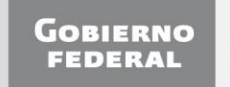

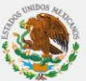

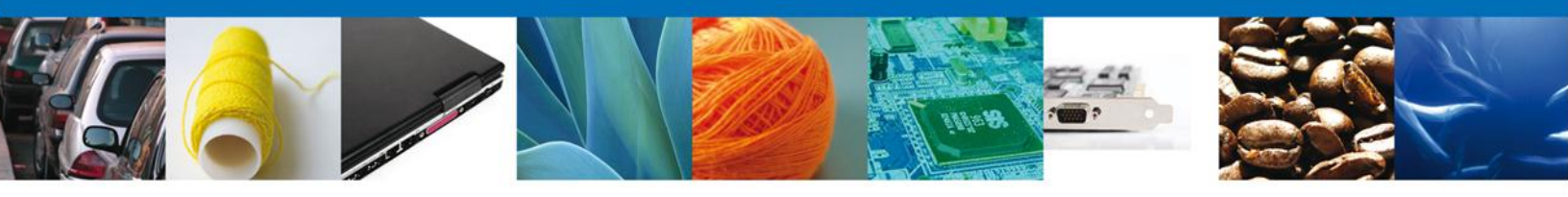

#### Sub-Sección: Tratado/Acuerdo

En esta sub-sección se permite seleccionar el Tratado/Acuerdo que la aplicación asoció al trámite de Validación de certificado seleccionado desde su inicio por el solicitante.

| <b>U</b> ventanilla única                                                                                                    | Cerrar la sesión                                                    |
|----------------------------------------------------------------------------------------------------|---------------------------------------------------------------------|
| Antecesor   Activo                                                                                                    |                                                                     |
| Trámites disponibles                                                                                                    |                                                                     |
| 1 Capturar Solicitud 2 Firmar Solicitud                                                                                                    | Siguiente                                                           |
| Solicitante Certificado de origen Datos certificado                                                                                                    |                                                                     |
| Validación inicial del certificado de circulación                                                                                                    | ı de mercancías.                                                    |
| Tratado y país o bloque<br>* Tratado / Acuerdo<br>Seleccione un valor<br>Seleccione un valor<br>Acuerdo de Complementación Económica No. 6 México-Arg<br>Acuerdo de Complementación Económica No. 51 México-Fu<br>Acuerdo de Complementación Económica No. 55 México-Arr<br>Acuerdo de Complementación Económica No. 55 México-Arr<br>Acuerdo de Preferencia Arancelaria Regional No. 4 México-Fu | entina<br>iba<br>sail<br>gentina,<br><u>ALADI</u> Buscar Mercancías |

#### Sub-Sección: País/Bloque

Una vez seleccionada la sub-sección Tratado/Acuerdo, la aplicación muestra el país o bloque asociado a dicho Tratado/Acuerdo. Es decir, los países mostrados dependen del tratado seleccionado anteriormente y del trámite de validación al que se ingresó. De manera que si no se selecciona un Tratado/Acuerdo, no se mostrará ningún País/Bloque para seleccionar.

| U ventanilla única                                                                                                    | Cerrar la sesión                                                                     |
|----------------------------------------------------------------------------------------------------|--------------------------------------------------------------------------------------|
| ntecesor   Activo                                                                                                    |                                                                                      |
| Frámites disponibles                                                                                                    |                                                                                      |
| 1 Capturar Solicitud                                                                                                    | Siguiente                                                                            |
| Solicitante Certificado de origen Datos certificado                                                                                                    |                                                                                      |
| Validación inicial del certificado de circulación o                                                                                                    | de mercancías.                                                                       |
| Tratado y país o bloque<br>* Tratado / Acuerdo<br>Acuerdo de Preferencia Arancelaria Regional No. 4 México-ALA<br>* País / Bloque<br>Selections un unlos                                                                                                    | ADI                                                                                  |
| Seleccione un valor       Seleccione un valor       ARGENTINA (REPUBLICA DE)       BOLIVIA (REPUBLICA DE)       CHILE (REPUBLICA DE)       CUBA (REPUBLICA DE)       CUBA (REPUBLICA DE)       CUBA (REPUBLICA DE)       PERU (REPUBLICA DE)       PARGUAY (REPUBLICA DE)       PARAGUAY (REPUBLICA DEL)       PARAGUAY (REPUBLICA DEL)       URUGUAY (REPUBLICA DEL)       VENEZUELA (REPUBLICA DEL)       VENEZUELA (REPUBLICA DEL) | Buscar Mercancías Buscar Mercancías Nombre Comercial Número de Registro de Productos |
| <                                                                                                    | gina 1 de NaN → → Sin registros que mostrar                                          |

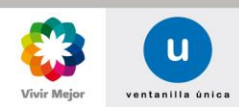

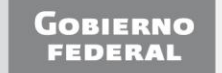

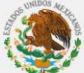

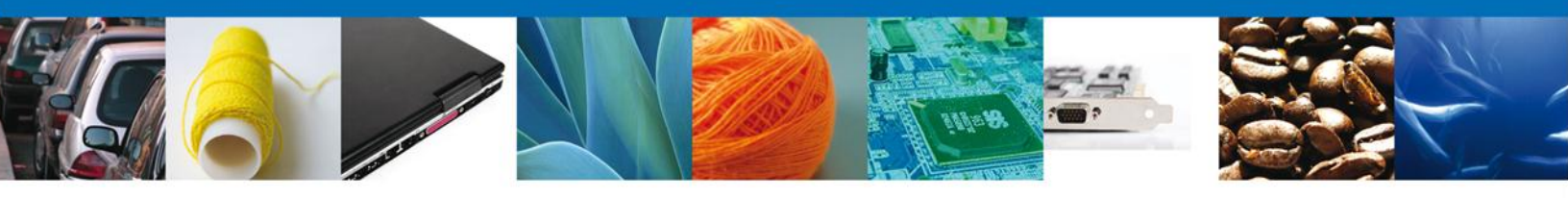

#### Sub-Sección: Buscar mercancías

El botón **Buscar mercancías** permite visualizar las mercancías correspondientes al **Tratado/Acuerdo** y **País/Bloque** seleccionados, y mostrarlos en la cuadrícula **Mercancías disponibles**.

| U                                                                                                    | ventanilla única                                                               |                  | Cerrar la             | a sesión |
|----------------------------------------------------------------------------------------------------|--------------------------------------------------------------------------------|------------------|-----------------------|----------|
| tecesor   Activo                                                                                                    |                                                                                |                  |                       |          |
| ámites disponibles                                                                                                    |                                                                                |                  |                       |          |
| Capturar Solicitud                                                                                                    | nar Solicitud                                                                  |                  | Siguient              |          |
| olicitante Certificado de orige                                                                                                  | n Datos certificado                                                            |                  |                       |          |
| Validación inicial del certifi                                                                                                   | cado de circulación de mer                                                     | cancías.         |                       |          |
| Tratado y país o bloque<br>• Tratado / Acuerdo<br>Acuerdo de Preferencia Arancelaria<br>• País / Bloque<br>ARGENTINA (REPUBLICA) | I Regional No. 4 México-ALADI                                                  |                  |                       |          |
|                                                                                                    |                                                                                |                  | Buscar Mercancías     |          |
| Mercancías disponibles<br>Fracción Arancelaria 💲                                                                                 | Nombre Técnico                                                                 | Nombre Comercial | Número de Registro de | •        |
| 39076001                                                                                                    | Resinas de poli(tereftalato de<br>etileno) solubles en cloruro de<br>metileno. | Resina de cuero  | 326012000649          | ^        |
| 39076001                                                                                                    | Resinas de poli(tereftalato de<br>etileno) solubles en cloruro de              | Cuero            | 326012000556          | ~        |
| <                                                                                                    | n en bésise la                                                                 |                  | Mastrada 1 - 3 a      | 10.2     |
|                                                                                                    | 14 Kai Pagina 1                                                                | de 1 war an      | Mostrando 1 - 2 d     | e 2      |

A partir de este momento existen dos maneras de ingresar mercancías sin cupo:

- o Carga Manual
- o Carga por archivo

#### Carga manual para mercancías sin cupo

Se selecciona la mercancía dando doble clic sobre ella. Se muestra una pantalla emergente para capturar los datos de la mercancía:

- o Marca
- o \*Cantidad
- o \*Unidad de medida de comercialización (De la cantidad)
- \*Complemento de la descripción
- \*Valor de la mercancías
- \*Masa bruta
- o \*Unidad de medida de comercialización (De la masa bruta)
- Número de serie
- o \*Fecha de factura
- \*N° de factura
- \*Tipo de factura

Los datos marcados con asterisco son obligatorios. En el caso de que anteriormente se haya seleccionado que la operación se está llevando a cabo por medio de un tercer operador, los datos de Fecha de factura, N° De factura y Tipo de factura son opcionales. En caso de que se haya seleccionado que el certificado es para Una

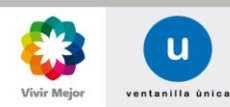

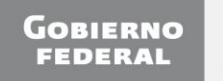

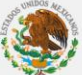

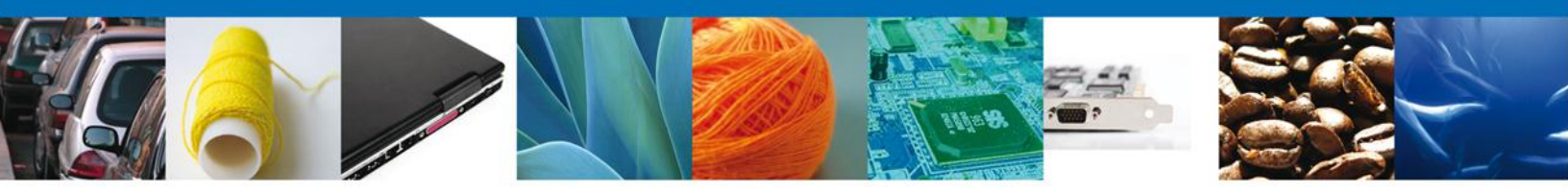

sola importación estos datos serán opcionales. Y para el caso en que se haya seleccionado Periodo, estos datos no se mostrarán.

| Fracción Arancelaria                                                 |                                          |
|----------------------------------------------------------------------|------------------------------------------|
| 03026101                                                             |                                          |
| Nombre comercial de la mercancía (igual que en la factura)           |                                          |
| dfsafadfadf                                                          |                                          |
| Nombre técnico                                                       |                                          |
| Sardinas (Sardina pilchardus, Sardinops spp.) sardinelas (Sardinella | a spp.) y espadines (Sprattus sprattus). |
| Nombre en inglés                                                     |                                          |
| adfadfadf                                                            |                                          |
| Otras instancias                                                     |                                          |
|                                                                      |                                          |
| Criterio para conferir origen                                        |                                          |
| C                                                                    |                                          |
|                                                                      |                                          |
| *Cantidad                                                            | *Unidad de medida de comercializacion:   |
|                                                                      | Seleccione un valor                      |
| *Complemento de la descrinción                                       | *Valor de la mercancia (delares):        |
|                                                                      | valor de la mercancia (dolares).         |
|                                                                      |                                          |
| Fecha de Factura                                                     | Nº Factura:                              |
| 31                                                                   |                                          |
| Tipo de Factura                                                      |                                          |
| Seleccione un valor                                                  |                                          |
|                                                                      |                                          |
|                                                                      | Agregar Cancelar                         |

Los datos solicitados de la mercancía, también varían de acuerdo al tratado de la siguiente manera:

| Trámite de<br>Validación          | inicial/a posteriori el<br>certificado EUR 1 | inicial el certificado de<br>origen de la ALADI. | inicial/a posteriori el<br>certificado de Perú | inicial/a posteriori el<br>certificado SGP | inicial/a posteriori el<br>certificado CAM | inicial el certificado de<br>Uruguay | inicial/a posteriori el<br>certificado de Japón |
|-----------------------------------|----------------------------------------------|--------------------------------------------------|------------------------------------------------|--------------------------------------------|--------------------------------------------|--------------------------------------|-------------------------------------------------|
| Marca                             | Х                                            |                                                  |                                                | Х                                          |                                            |                                      |                                                 |
| *Cantidad                         | Х                                            | Х                                                | Х                                              | Х                                          | Х                                          | Х                                    | Х                                               |
| *Unidad de medida de              | Х                                            | Х                                                | Х                                              | Х                                          | Х                                          |                                      |                                                 |
| comercialización (De la cantidad) |                                              |                                                  |                                                |                                            |                                            | Х                                    | Х                                               |
| *Complemento de la descripción    | Х                                            | Х                                                | Х                                              | Х                                          | Х                                          | Х                                    | Х                                               |
| *Valor de la mercancía            | Х                                            | Х                                                | Х                                              | Х                                          | Х                                          | Х                                    | Х                                               |
| *Masa bruta                       | Х                                            |                                                  |                                                |                                            |                                            |                                      |                                                 |
| *Unidad de medida de              | Х                                            |                                                  |                                                |                                            |                                            |                                      |                                                 |
| comercialización (De la masa      |                                              |                                                  |                                                |                                            |                                            |                                      |                                                 |
| bruta)                            |                                              |                                                  |                                                |                                            |                                            |                                      |                                                 |
| Número de serie                   |                                              |                                                  |                                                |                                            |                                            | Х                                    |                                                 |
| *Fecha de factura                 | Х                                            | Х                                                | Х                                              | Х                                          | Х                                          | Х                                    | Х                                               |
| *N° de factura                    | Х                                            | Х                                                | Х                                              | Х                                          | Х                                          | Х                                    | Х                                               |
| *Tipo de factura                  | Х                                            | Х                                                | Х                                              | Х                                          | Х                                          | Х                                    | Х                                               |

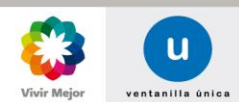

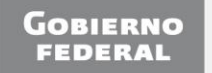

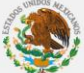

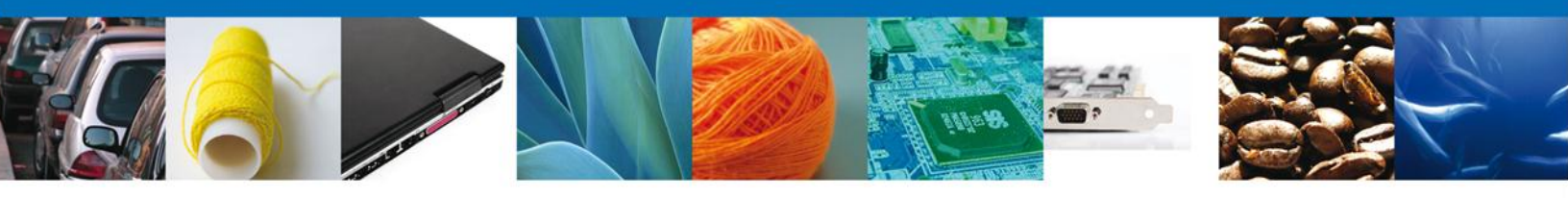

Los valores permitidos para cada uno de los campos son los siguientes:

| Campo                                                    | Formato                                    |
|----------------------------------------------------------|--------------------------------------------|
| Marca                                                    | Alfanumérico                               |
| *Cantidad                                                | Número de hasta 15 enteros con 4 decimales |
| *Unidad de medida de comercialización (De la cantidad)   | Selección                                  |
| *Complemento de la descripción                           | Alfanumérico                               |
| *Valor de la mercancía                                   | Número de hasta 15 enteros con 4 decimales |
| *Masa bruta                                              | Número de hasta 15 enteros con 4 decimales |
| *Unidad de medida de comercialización (De la masa bruta) | Selección                                  |
| Número de serie                                          | Alfanumérico                               |
| *Fecha de factura                                        | Fecha                                      |
| *N° de factura                                           | Alfanumérico                               |
| *Tipo de factura                                         | Selección                                  |

Una vez que los datos de la mercancía son ingresados, se presiona el botón Agregar (pantalla anterior), para confirmar.

| Frac                      | ción Arancelaria 🔷                                                      | Nombre Técnico                                                                                                    | Nombre Comercial                 | Número de Registro de<br>Productos       |                                        |
|---------------------------|-------------------------------------------------------------------------|----------------------------------------------------------------------------------------------------|----------------------------------|------------------------------------------|----------------------------------------|
|                           | 03026101                                                                | Sardinas (Sardina pilchardus,<br>Sardinops spp.) sardinelas<br>(Sardinella spp.) y espadines                                                                  | dfsafadfadf                      | 326012000538                             |                                        |
|                           | 08051001                                                                |                                                                                                    | × omercial                       | 326012000595                             | ······································ |
| <                         |                                                                         | La lista de mercancías mostrada sola<br>contiene aquellas mercancías que tie<br>registro de productos vigente para el<br>tratado/acuerdo-país/bloque y cuya f | mente<br>nen un<br>fracción      | Mostrando 1 -                            | ><br>10 de 22                          |
| Carga de                  | e mercancías po                                                         | arancelaria no esta asociada a un cu                                                                                                    | ceptar                           | Carga por are                            | chivo                                  |
| Carga de<br>Mercancí      | e mercancías po<br>as seleccionadas                                     | arancelaria no esta asociada a un cu                                                                                                    | ceptar                           | Carga por are                            | chivo<br>O                             |
| Carga de<br>Mercancí<br>F | e mercancías po<br>as seleccionadas<br>Fracción Arancelaria             | Cantidad                                                                                                    | ceptar<br>Unidad de Me           | Carga por are                            | chivo<br>arcancía                      |
| Carga de<br>Mercancí<br>O | e mercancías po<br>as seleccionadas<br>Fracción Arancelaria<br>03026101 | Cantidad     100.2563                                                                                                    | ceptar<br>Unidad de Me<br>Barril | Carga por ar<br>edida Valor Me<br>896544 | chivo<br>ercancía<br>1.1250            |
| Carga de<br>Mercancí<br>O | e mercancías po<br>as seleccionadas<br>Fracción Arancelaria<br>03026101 | Cantidad 100.2563                                                                                                    | ceptar<br>Unidad de Me<br>Barril | Carga por are                            | chivo<br>ercancía<br>1.1250            |

Posteriormente se mostrará un mensaje que indica que las mercancías mostradas en la cuadrícula Mercancías disponibles son filtradas para que sólo se muestren aquellas cuya fracción arancelaria no se encuentra asociada a un cupo activo y vigente.

Una vez que se da clic en el botón Aceptar, la mercancía se muestra en la cuadrícula Mercancías seleccionadas, y el proceso de Carga manual se puede repetir para cada una de las mercancías que se desean ingresar al certificado.

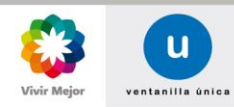

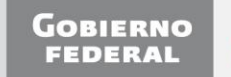

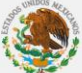

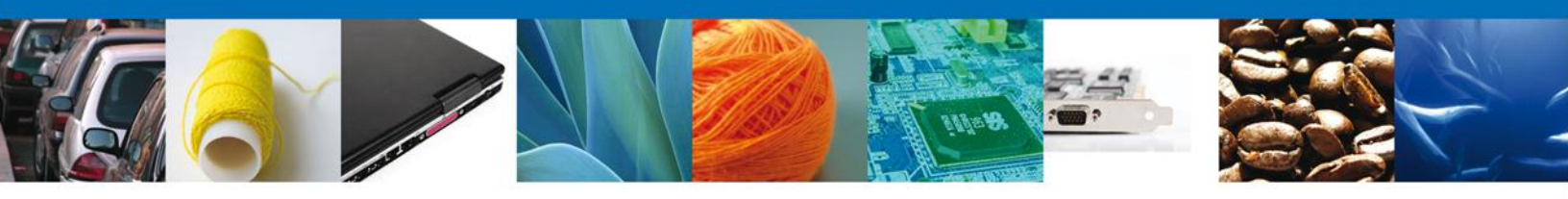

#### Carga por archivo de mercancías sin cupo

Las mercancías pueden cargarse mediante un archivo con extensión .cvs o .txt, que debe contener la información en el siguiente orden para cada una de las mercancías:

- \*Número de registro de productos
- Complemento de la descripción
- o Marca
- Número de serie
- o Cantidad
- o Clave de la unidad de medida de la cantidad
- o Masa bruta
- Clave de la unidad de medida de la masa bruta
- Número de factura
- Fecha de factura
- Tipo de factura (Manual/Electrónica)
- Valor de la mercancía
- o \*Número de oficio de asignación (Requerido sólo para mercancías con cupo)
- \*Año de asignación (Requerido sólo para mercancías con cupo)

Para que un archivo con mercancías sea cargado correctamente, se debe respetar el número de columnas y contener los datos obligatorios por tratado como se estipulan en la Carga Manual.

Para el tratado de TLC Japón, el archivo \*.csv se puede visualizar de la siguiente manera:

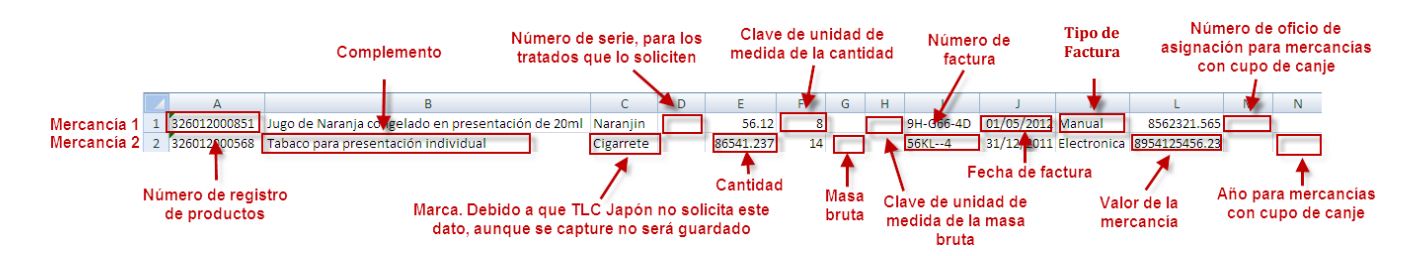

Con los mismo datos, el \*.txt se puede visualizar de la siguiente manera:

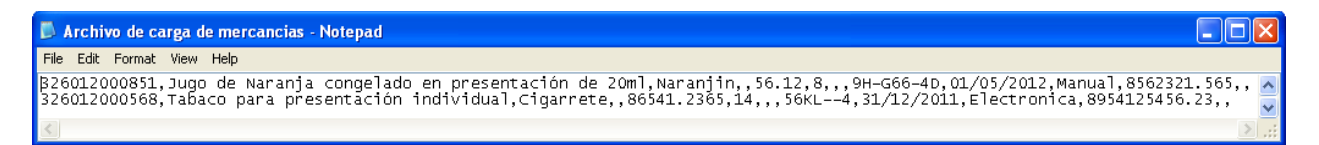

Debido a que el número de oficio de asignación y el año, serán los mismos para un certificado, no es necesario ingresarlo por cada mercancía del archivo. Basta con que el primer registro contenga tal información. Los caracteres especiales que se pueden agregar al archivo de carga son !"#\$/&/()=?i{}'+-.m]|~^-[ más todas las letras latinas en mayúsculas y minúsculas, y números del cero al nueve. Para el valor y la cantidad se pueden ingresar hasta 15 números y 4 decimales. Es importante señalar que en la columna Tipo de factura, las opciones MANUAL o ELECTRONICA, se deberán ingresar en mayúsculas y sin acento. Y que los datos en la

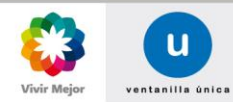

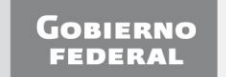

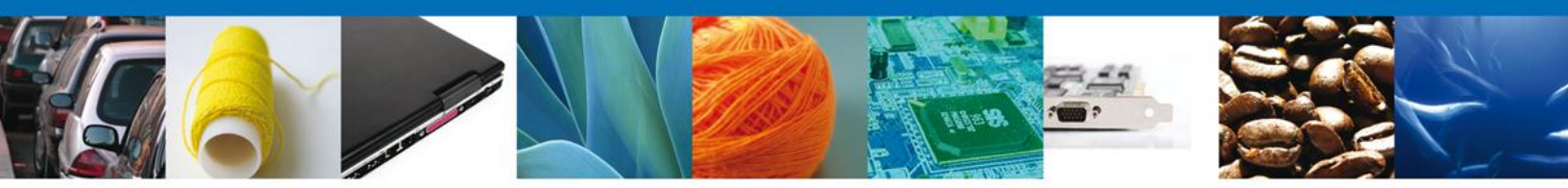

columna Número de Registro de Productos, se deberán ingresar en formato de celda, texto; lo anterior se podrá realizar seleccionando la columna, dando clic derecho, y en el menú desplegado, seleccionar la opción Formato de celdas, el cual desplegará una ventana en donde se deberá elegir la pestaña Número, y en ella la Categoría Texto.

Las claves de Unidad de Medida se enlistan en la tabla de abajo:

| Un | idad de Medida   |
|----|------------------|
| 1  | Kilogramo        |
| 2  | Gramo            |
| 3  | Pieza            |
| 4  | Metros Cuadrados |
| 5  | Metro Cúbico     |
| 6  | Kilowatt / Hora  |
| 7  | Cabeza           |
| 8  | Litro            |
| 9  | Par              |
| 10 | Kilowatt         |
| 11 | Millar           |
| 12 | Juego            |
| 13 | Tonelada         |
| 14 | DÓLARES EUA      |
| 15 | Barril           |
| 16 | Gramo Neto       |
| 17 | Decenas          |
| 18 | Cientos          |
| 19 | Docenas          |
|    |                  |

La carga por archivo se lleva a cabo en la parte inferior de la pantalla, señalada con la etiqueta Carga de mercancías por archivo.

| Merca          | ncias disponibles                                                    |                                                                                             |                            |                                                             |             |
|----------------|----------------------------------------------------------------------|---------------------------------------------------------------------------------------------|----------------------------|-------------------------------------------------------------|-------------|
| Fr             | acción Arancelaria 🔷                                                 | Nombre Técnico                                                                              | Nombre Comercial           | Número de Registro de<br>Productos                          |             |
|                | 01011001                                                             | Caballos.                                                                                   | asdada                     | 326012000541                                                | ^           |
|                | 73239301                                                             | Moldes.                                                                                     | nombre comercial           | 326012000555                                                |             |
|                | 72161001                                                             | Perfiles en U, en I o en H,<br>simplemente laminados o<br>extrudidos en caliente, de altura | Perfiles                   | 326012000557                                                | ~           |
| <              |                                                                      |                                                                                             |                            |                                                             | >           |
|                |                                                                      | 💷 🔍 Página 1                                                                                | de 7 🍉 ы                   | Mostrando 1 - 10                                            | de 62       |
| arga           | de mercancías por a                                                  | rchivo                                                                                      |                            | Carga por archi                                             | vo          |
| arga<br>1erca  | de mercancías por a                                                  | rchivo                                                                                      |                            | Carga por archi                                             | vo          |
| arga<br>Ierca  | de mercancías por a<br>ncías seleccionadas<br>Fracción Arancelaria ( | rchivo<br>Cantidad                                                                          | Unidad de Me               | Carga por archi<br>edida Valor Merci                        | vo          |
| arga<br>1erca  | de mercancías por a<br>ncías seleccionadas<br>Fracción Arancelaria ( | rchivo<br>Cantidad                                                                          | Unidad de Me               | Carga por archi<br>edida Valor Merce                        | vo<br>ancía |
| arga<br>1erca  | de mercancías por a<br>ncías seleccionadas<br>Fracción Arancelaria ( | Cantidad                                                                                    | Unidad de Me               | Carga por archi<br>adida Valor Merc                         | vo<br>ancía |
| arga<br>1ercai | de mercancías por a<br>ncías seleccionadas<br>Fracción Arancelaria ( | Cantidad                                                                                    | Unidad de Me<br>de NaN 🄛 🎫 | Carga por archi<br>adida Valor Merci<br>Sin registros que m | ancía       |

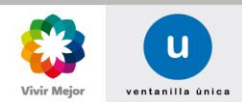

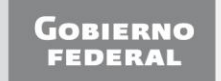

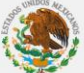

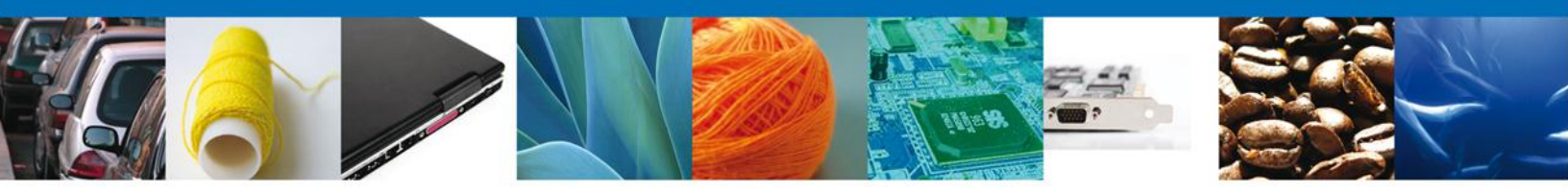

Para agregar un archivo de mercancías es necesario que se seleccione el Tratado/Acuerdo y posteriormente País/bloque y dar clic en el botón **Buscar Mercancías**. Una vez realizado este proceso y que las mercancías se encuentren en la cuadrícula **Mercancías disponibles**, se puede cargar el archivo presionando el botón **Carga por archivo**. Al hacer esto, se mostrará una ventana.

| Tratado y país o bloque<br>* Tratado / Acuerdo |                            |                            |
|------------------------------------------------|----------------------------|----------------------------|
| Acuerdo México-Japón                           | ×                          |                            |
| * País / Bloque                                |                            |                            |
| JAPON                                          | ×                          |                            |
|                                                |                            | Buscar Mercancías          |
| Mercancías disponibles                         |                            | 0                          |
| Fracción Arancelaria 💲                         | Nombre Tecnico Nombre Come | cial Número de Registro de |
| 201                                            |                            | × 011000615                |
| 201                                            |                            | 512000607                  |
| 201 Archivo .                                  |                            | 012000851                  |
| 24                                             |                            | J12000568                  |
|                                                |                            | Enviar                     |
|                                                |                            | Mostrando 11 - 20 de 46    |
|                                                |                            |                            |
| Carga de me                                    |                            |                            |
|                                                |                            | Carga por archivo          |
|                                                |                            |                            |
| Mercancías s                                   |                            | Cerrar                     |
| Fra                                            |                            | Valor Mercancía            |
|                                                |                            |                            |
|                                                |                            |                            |
|                                                |                            |                            |
|                                                |                            |                            |
| <                                              |                            | >                          |
|                                                | 📧 👓 Página 1 de NaN 🍉 🕨    | Sin registros que mostrar  |
|                                                |                            |                            |

Al dar clic en **Browse...** se mostrará un cuadro de diálogo para ingresar la ruta del archivo \*.csv o \*.txt que se desea cargar.

| Tratado y país<br>* Tratado / Acuer | o bloque<br>do         |                 |                   |         |                           |
|-------------------------------------|------------------------|-----------------|-------------------|---------|---------------------------|
| * País / Bloque                     | bon                    |                 |                   |         |                           |
| JAP Choose File t                   | Lipload                |                 |                   |         |                           |
| Look i                              | n: Besktop             |                 | - 3 🕫 📂 🖽-        |         | Buscar Mercancías         |
| Mei My Recent<br>Documents          |                        |                 | <b>S</b>          | Nú      | Deoductos     X 112000615 |
| Desktop                             | My Documents           | My Computer     | My Network Places |         | 012000567                 |
| My Documents                        |                        | 2               |                   |         | Mostrando 11 - 20 de 46   |
| My Computer                         | DAEMON Tools Lite      | Mozilla Firefox | Opera             | ~       | Carga por archivo         |
| Mei My Network<br>Places            | File name:             |                 | •                 | Open ar | •                         |
|                                     | Files of type: All Fil | es (*.*)        | •                 | Cancel  | Valor Mercancia           |
|                                     |                        |                 |                   |         |                           |
|                                     |                        | 14 OL Pánir     | a 1 de NaN 🔛 ы    |         | Sin registros que mostrar |
|                                     |                        | , ag            |                   |         | Eliminar Modificar        |

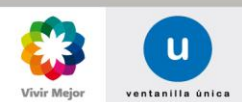

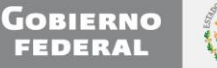

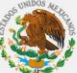

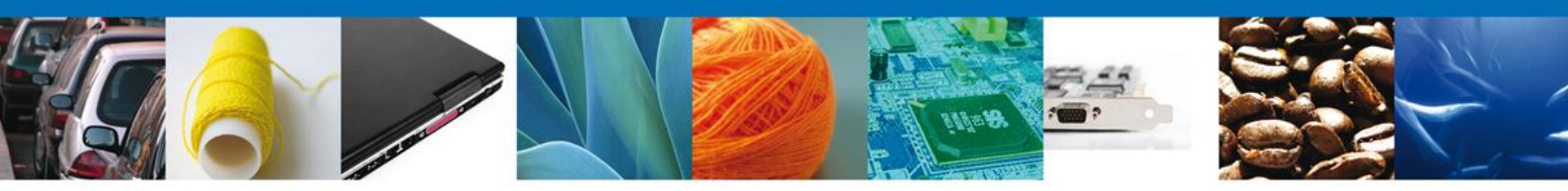

Una vez que se haya elegido el archivo a cargar, se deberá dar clic en **Open** y posteriormente en **Enviar**. Las mercancías se mostrarán en la cuadrícula de **Mercancías seleccionadas**. En la parte inferior de la pantalla se encuentran disponibles botones para **Eliminar** alguna mercancías, o bien, para **Modificar** algún dato.

| Merca | incías seleccionadas   |                 |                  | 0                         |
|-------|------------------------|-----------------|------------------|---------------------------|
|       | Fracción Arancelaria 🔷 | Cantidad        | Unidad de Medida | Valor Mercancía           |
| 0     | 20091101               | 56.12           | Litro            | 8562321.565               |
| 0     | 24011001               | 86541.2365      | Tonelada         | 8954125456.23             |
| <     |                        |                 |                  |                           |
|       |                        | 📧 👓 Página 1 d  | e 1 🕫 🕬          | Mostrando 1 - 2 de 2      |
|       |                        |                 | Elim             | inar Modificar            |
| Merca | incías invalidas       |                 |                  | 0                         |
|       |                        | Error 👙         |                  |                           |
|       |                        |                 |                  |                           |
|       |                        |                 |                  |                           |
| <     |                        |                 |                  | >                         |
|       |                        | 🕫 🕬 Página 1 de | NaN 🎫 🎫          | Sin registros que mostrar |

Para que un archivo sea cargado exitosamente se debe respetar el número de columnas (aunque no se llenen), que los datos obligatorios sean capturados y que tengan un formato válido, con las mismas características que se respetan en la carga manual. En caso de que se cargue un archivo con formato incorrecto, no se cargará ningún registro y se mostrará de la siguiente manera:

| Carga de mercancías por archivo             |                                  |                  |                           |
|---------------------------------------------|----------------------------------|------------------|---------------------------|
|                                             |                                  |                  | Carga por archivo         |
| Mercancías seleccionadas                    |                                  |                  | 0                         |
| Fracción Arancelaria 📚                      | Cantidad                         | Unidad de Medida | Valor Mercancía           |
|                                             |                                  |                  |                           |
|                                             |                                  |                  |                           |
|                                             |                                  |                  |                           |
| <                                           |                                  |                  | Þ                         |
|                                             | 📧 👓 Página 1 d                   | ie NaN 🕨 🕨       | Sin registros que mostrar |
|                                             |                                  |                  | Eliminan Modifican        |
|                                             |                                  |                  | Eliminar Piouncar         |
| Mercancías invalidas                        |                                  |                  | 0                         |
|                                             | Error                            | •                |                           |
| Error en Línea[1]: Número de registro Inval | ido, favor de verificar archivo. |                  | *                         |
| Error en Línea[2]: Número de registro Inval | ido, favor de verificar archivo. |                  | E                         |
| Error en Línea[3]: Número de registro Inval | ido, favor de verificar archivo. |                  |                           |
| Error en Línea[4]: Número de registro Inval | ido, favor de verificar archivo. |                  | -                         |
|                                             | <u></u>                          |                  | •                         |
|                                             | tra con Désire I                 |                  | Mostrando 1 10 do 25      |
|                                             | Pagina 1                         | de 3 🄛 🖬         | Mostrando 1 - 10 de 25    |

El archivo no será cargado si existe alguna inconsistencia en algún registro. Si alguna mercancía fue agregada anteriormente de forma manual, al ingresar un archivo, éste será borrado automáticamente.

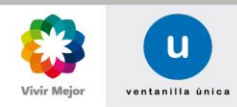

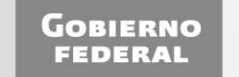

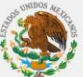

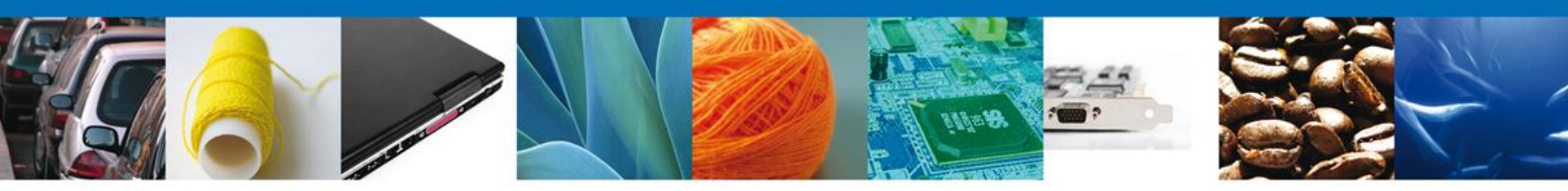

#### Carga de mercancías con cupo

Existen dos tipos de cupo para la validación inicial y a posteriori: Cupo de canje o de asignación directa y el cupo PTPD o cupo de primero en tiempo, primero en derecho.

Para el cupo de canje, una vez que se selecciona la mercancía correspondiente, se muestra una ventana donde se debe ingresar el número de oficio de asignación de cupo y el año. Es necesario que para hacer una validación inicial o a posteriori de una mercancía con cupo de canje, se realice anteriormente un trámite de Asignación directa de cupo para personas físicas o bien, Asignación directa de cupo para personas morales, según corresponda. El número de oficio de asignación de cupo y el año son datos que se obtienen en el oficio de resolución de dicho trámite.

| Acuerdo M        | exico-Perú   | ×                              |                  |          |                    |            |
|------------------|--------------|--------------------------------|------------------|----------|--------------------|------------|
| País / B         | loque        |                                |                  |          |                    |            |
| PERU (REP        | Número de as | ignación de cupos              |                  | ×        |                    |            |
|                  | *Número de   | e folio de asignación de cupos | *Año             |          | scar Mercancí      | as         |
| Mercancí<br>Frac | 4            |                                | Validar          | Cancelar | egistro de<br>ctos | 0          |
|                  |              |                                | Vandar           |          | 0541               | ^ <b>^</b> |
|                  | 73239301     | Moldes.                        | nombre comercial | 32601200 | 0555               |            |
|                  |              | Perfiles en U, en I o en H,    |                  |          |                    |            |

• Una vez capturados los datos correspondientes, se presiona el botón Validar.

| Datos de la mercancía                                                                          |                                   |
|------------------------------------------------------------------------------------------------|-----------------------------------|
| Fracción Arancelaria<br>29304001<br>Nombre comercial de la mercancía (igual que en la factura) |                                   |
| Metionina.                                                                                     |                                   |
| Nombre técnico                                                                                 |                                   |
| Metionina.                                                                                     |                                   |
| Nombre en inglés                                                                               |                                   |
| Metionina.                                                                                     |                                   |
| Otras instancias                                                                               |                                   |
| Bienes y materiales fungibles                                                                  |                                   |
| Criterio para conferir origen                                                                  |                                   |
| SIN_CRIT                                                                                       |                                   |
| Saldo del cupo                                                                                 | Unidad de medida cupo             |
| 1000000                                                                                        | Tonelada                          |
| +Cantidad<br>Complemento de la descripción<br>Eocha de Factura                                 | *Valor de la mercancía (dolares): |
|                                                                                                |                                   |
| Tipo de Factura                                                                                |                                   |
| Seleccione un valor                                                                            |                                   |
|                                                                                                | Agregar Cancelar                  |

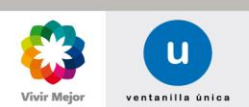

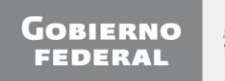

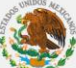

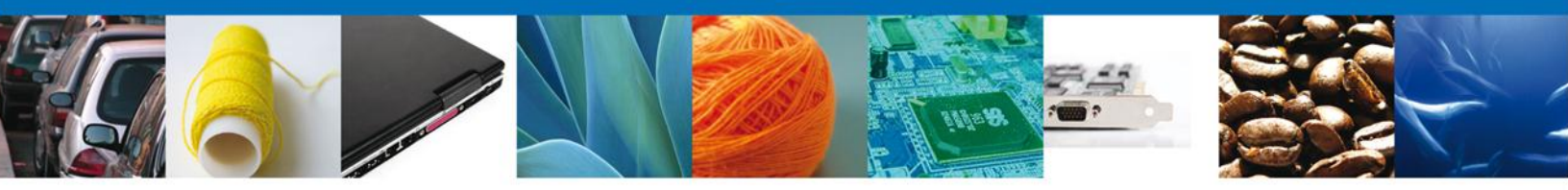

Los datos de la mercancía se presentan de la misma manera para cupos de canje y PTPD, la diferencia es que para los cupos PTPD no es necesario ingresar el número de oficio de asignación de cupo ni el año

En la pantalla emergente se deben capturar los datos de la mercancía:

- $\circ$  Marca
- o \*Cantidad
- \*Complemento de la descripción
- \*Valor de la mercancías
- o \*Masa bruta
- \*Unidad de medida de comercialización (De la masa bruta)
- Número de serie
- o \*Fecha de factura
- \*N° de factura
- \*Tipo de factura

Los datos marcados con asterisco son obligatorios. En el caso de que anteriormente se haya seleccionado que la operación se está llevando a cabo por medio de un tercer operador, los datos de Fecha de factura, N° De factura y Tipo de factura son opcionales. En caso de que se haya seleccionado que el certificado es para Una sola importación estos datos serán opcionales. Y para el caso en que se haya seleccionado Periodo estos datos no se mostrarán.

Los datos solicitados de la mercancía, también varían de acuerdo al tratado de la siguiente manera:

| Trámite de<br>Validación       | inicial/a posteriori el<br>certificado EUR 1 | inicial el certificado de<br>origen de la ALADI. | inicial/a posteriori el<br>certificado de Perú | inicial/a posteriori el<br>certificado SGP | inicial/a posteriori el<br>certificado CAM | inicial el certificado de<br>Uruguay | inicial/a posteriori el<br>certificado de Japón |
|--------------------------------|----------------------------------------------|--------------------------------------------------|------------------------------------------------|--------------------------------------------|--------------------------------------------|--------------------------------------|-------------------------------------------------|
| Marca                          | Х                                            |                                                  |                                                | Х                                          |                                            |                                      |                                                 |
| *Cantidad                      | Х                                            | Х                                                | Х                                              | Х                                          | Х                                          | Х                                    | Х                                               |
| *Complemento de la descripción | Х                                            | Х                                                | Х                                              | Х                                          | Х                                          | Х                                    | Х                                               |
| *Valor de la mercancía         | Х                                            | Х                                                | Х                                              | Х                                          | Х                                          | Х                                    | Х                                               |
| *Masa bruta                    | Х                                            |                                                  |                                                |                                            |                                            |                                      |                                                 |
| *Unidad de medida de           | Х                                            |                                                  |                                                |                                            |                                            |                                      |                                                 |
| comercialización (De la masa   |                                              |                                                  |                                                |                                            |                                            |                                      |                                                 |
| bruta)                         |                                              |                                                  |                                                |                                            |                                            |                                      |                                                 |
| Número de serie                |                                              |                                                  |                                                |                                            |                                            | Х                                    |                                                 |
| *Fecha de factura              | Х                                            | Х                                                | Х                                              | Х                                          | Х                                          | Х                                    | Х                                               |
| *N° de factura                 | Х                                            | Х                                                | Х                                              | Х                                          | Х                                          | Х                                    | Х                                               |
| *Tipo de factura               | Х                                            | Х                                                | Х                                              | Х                                          | Х                                          | Х                                    | Х                                               |

La unidad de medida de comercialización para la cantidad, ya no se captura debido a que se toma como referencia la unidad de medida del cupo.

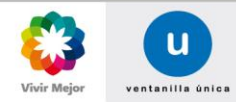

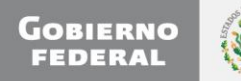

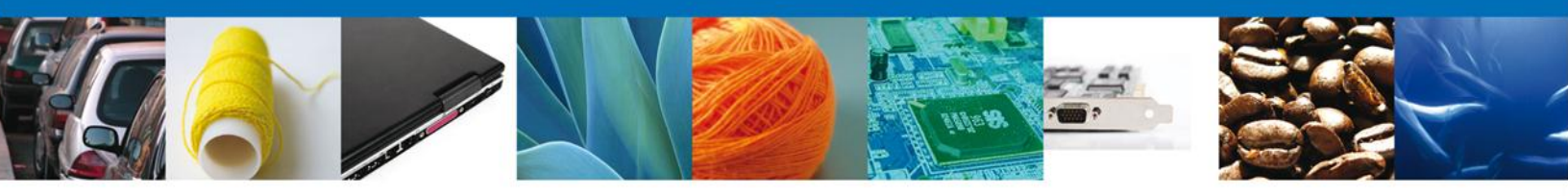

Los valores permitidos para cada uno de los campos es el siguiente:

| Campo                                                    | Formato                                    |
|----------------------------------------------------------|--------------------------------------------|
| Marca                                                    | Alfanumérico                               |
| *Cantidad                                                | Número de hasta 15 enteros con 4 decimales |
| *Complemento de la descripción                           | Alfanumérico                               |
| *Valor de la mercancía                                   | Número de hasta 15 enteros con 4 decimales |
| *Masa bruta                                              | Número de hasta 15 enteros con 4 decimales |
| *Unidad de medida de comercialización (De la masa bruta) | Selección                                  |
| Número de serie                                          | Alfanumérico                               |
| *Fecha de factura                                        | Fecha                                      |
| *N° de factura                                           | Alfanumérico                               |
| *Tipo de factura                                         | Selección                                  |

Una vez que los datos de la mercancía son ingresados, se presiona el botón de Agregar (pantalla anterior), para confirmar.

| F             | Fracción Arancelaria 🔷                                                         | Nombre Técnico                                                                               | Nombre Comercial                 | Número de Registro de<br>Productos                               |                    |
|---------------|--------------------------------------------------------------------------------|----------------------------------------------------------------------------------------------|----------------------------------|------------------------------------------------------------------|--------------------|
|               | 03026101                                                                       | Sardinas (Sardina pilchardus,<br>Sardinops spp.) sardinelas<br>(Sardinella spp.) y espadines | dfsafadfadf                      | 326012000538                                                     |                    |
|               | 08051001                                                                       |                                                                                              | × omercial                       | 326012000595                                                     | ~                  |
| :             |                                                                                | La lista de mercancías mostrada so                                                           | lamente                          |                                                                  | >                  |
|               |                                                                                | registro de productos vigente para                                                           | el 🕨                             | Mostrando 1 - 10                                                 | 0 de 22            |
|               |                                                                                | arancelaria no está asociada a un o                                                          | supo.                            |                                                                  |                    |
| arga          | a de mercancías po                                                             |                                                                                              | Aceptar                          | Carga por arch                                                   | ivo                |
| arga<br>1erca | a de mercancías po<br>ancías seleccionadas                                     |                                                                                              | Aceptar                          | Carga por arch                                                   | ivo                |
| Merca         | a de mercancías po<br>ancías seleccionadas<br>Fracción Arancelaria             | to Cantidad                                                                                  | Aceptar                          | Carga por arch                                                   | ivo<br>O<br>cancía |
| Merca         | a de mercancías po<br>ancías seleccionadas<br>Fracción Arancelaria<br>03026101 | Cantidad<br>100.2563                                                                         | Aceptar<br>Unidad de M<br>Barril | Carga por arch<br>edida Valor Merc<br>8965441.1                  | ivo                |
| Merca         | a de mercancías po<br>ancías seleccionadas<br>Fracción Arancelaria<br>03026101 | Cantidad<br>100.2563                                                                         | Aceptar<br>Unidad de M<br>Barril | Carga por archi<br>edida Valor Merco<br>8965441.1                | ivo                |
| Merca         | a de mercancías po<br>ancías seleccionadas<br>Fracción Arancelaria<br>03026101 | Cantidad<br>100.2563                                                                         | Aceptar<br>Unidad de M<br>Barril | Carga por arch<br>edida Valor Merc<br>8965441.1<br>Mostrando 1 - | ivo                |

Se mostrará un mensaje que indica que las mercancías mostradas en la cuadrícula Mercancías disponibles son filtradas para que solo se muestren aquellas cuya fracción arancelaria se encuentra asociada a un cupo activo y vigente.

Una vez que se da clic en el botón Aceptar, la mercancía se muestra en la cuadrícula de Mercancías seleccionadas y el proceso de Carga manual se puede repetir para cada una de las mercancías que se desean ingresar al certificado.

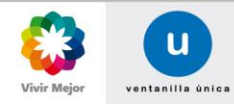

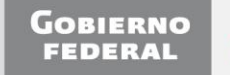

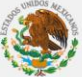

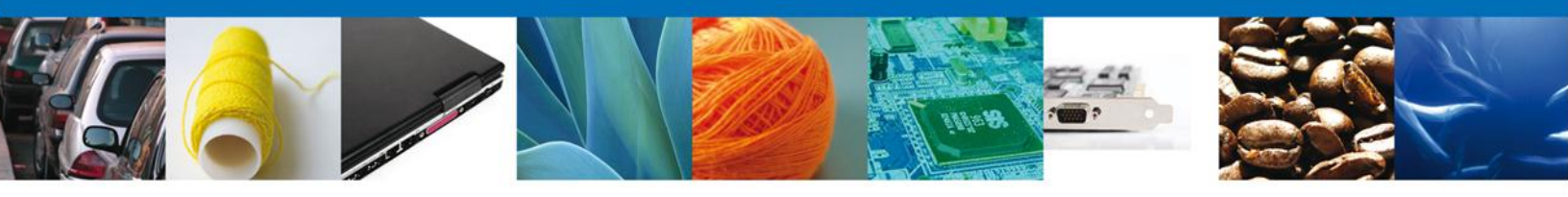

#### Carga por archivo de mercancías con cupo

Las mercancías pueden cargarse mediante un archivo con extensión **.cvs** o **.txt**, y debe contener la información en el siguiente orden para cada una de las mercancías:

- \*Número de registro de productos
- Complemento de la descripción
- o Marca
- Número de serie
- o Cantidad
- Clave de la unidad de medida de la cantidad (Debe ir vacío)
- o Masa bruta
- o Clave de la unidad de medida de la masa bruta
- Número de factura
- o Fecha de factura
- Tipo de factura (Manual/Electrónica)
- Valor de la mercancía
- o \*Número de oficio de asignación (Requerido solo para mercancías con cupo)
- \*Año de asignación (Requerido solo para mercancías con cupo)

Para que un archivo con mercancías sea cargado correctamente, se debe respetar el número de columnas y contener los datos obligatorios por tratado como se estipulan en la Carga Manual.

Para el tratado de TLC Japón el archivo \*.csv se puede visualizar de la siguiente manera:

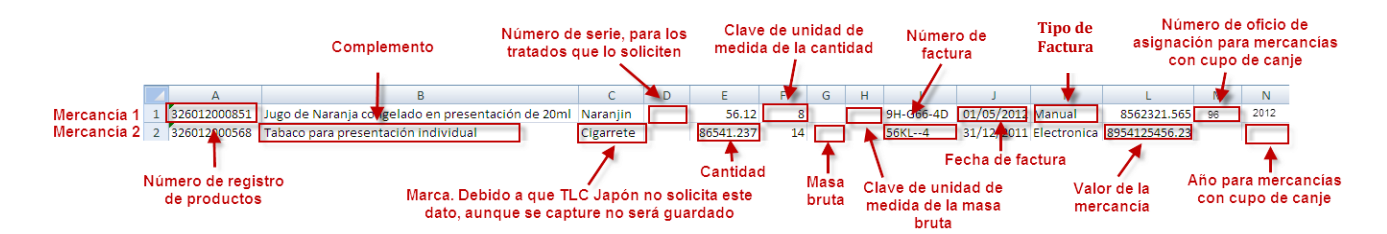

Con los mismo datos, el \*.txt se puede visualizar de la siguiente manera:

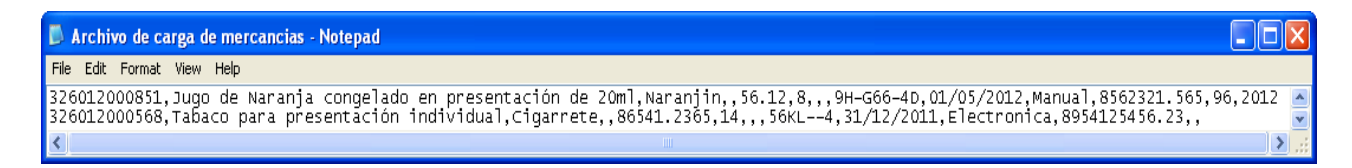

Debido a que el número de oficio de asignación y el año, serán los mismos para un certificado, no es necesario ingresarlo por cada mercancía del archivo. Basta con que el primer registro contenga tal información.

Los caracteres especiales que se pueden agregar al archivo de carga son !"#\$/&/()=?i{}'+-.m]|~^-[ más todas las letras latinas en mayúsculas y minúsculas, y números del cero al nueve. Para el valor y la cantidad se pueden ingresar hasta 15 números y 4 decimales. Es importante señalar que en la columna Tipo de factura, las opciones MANUAL o ELECTRONICA, se deberán ingresar en mayúsculas y sin acento. Y que los datos en la

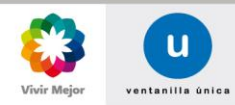

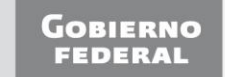

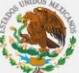

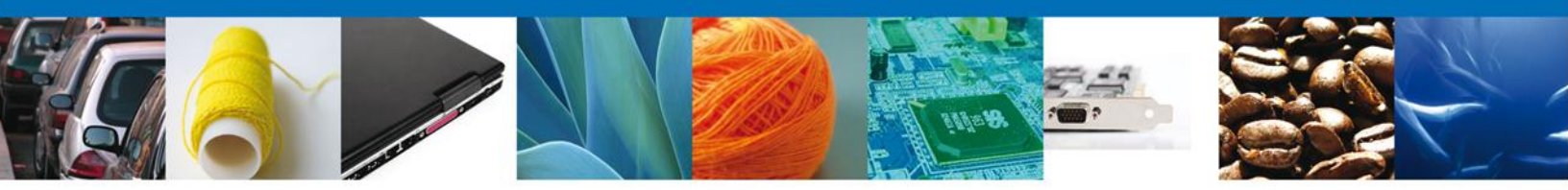

columna Número de Registro de Productos, se deberán ingresar en formato de celda, texto; lo anterior se podrá realizar seleccionando la columna, dando clic derecho, y en el menú desplegado, seleccionar la opción Formato de celdas, el cual desplegará una ventana en donde se deberá elegir la pestaña Número, y en ella la Categoría Texto.

Las claves de Unidad de Medida se enlistan en la tabla de abajo:

| Unidad de Medida |                  |  |  |  |
|------------------|------------------|--|--|--|
| 1                | Kilogramo        |  |  |  |
| 2                | Gramo            |  |  |  |
| 3                | Pieza            |  |  |  |
| 4                | Metros Cuadrados |  |  |  |
| 5                | Metro Cúbico     |  |  |  |
| 6                | Kilowatt / Hora  |  |  |  |
| 7                | Cabeza           |  |  |  |
| 8                | Litro            |  |  |  |
| 9                | Par              |  |  |  |
| 10               | Kilowatt         |  |  |  |
| 11               | Millar           |  |  |  |
| 12               | Juego            |  |  |  |
| 13               | Tonelada         |  |  |  |
| 14               | DÓLARES EUA      |  |  |  |
| 15               | Barril           |  |  |  |
| 16               | Gramo Neto       |  |  |  |
| 17               | Decenas          |  |  |  |
| 18               | Cientos          |  |  |  |
| 19               | Docenas          |  |  |  |

La carga por archivo se llevará a cabo en la parte inferior, señalada con la etiqueta Carga de mercancías por archivo.

| lercancías disponibles                           |                                                                                             |                  |                                                        |                |
|--------------------------------------------------|---------------------------------------------------------------------------------------------|------------------|--------------------------------------------------------|----------------|
| Fracción Arancelaria 🔷                           | Nombre Técnico                                                                              | Nombre Comercial | Número de Registro de<br>Productos                     |                |
| 01011001                                         | Caballos.                                                                                   | asdada           | 326012000541                                           | 1              |
| 73239301                                         | Moldes.                                                                                     | nombre comercial | 326012000555                                           | <u>.</u>       |
| 72161001                                         | Perfiles en U, en I o en H,<br>simplemente laminados o<br>extrudidos en caliente, de altura | Perfiles         | 326012000557                                           | •              |
|                                                  |                                                                                             |                  |                                                        | >              |
|                                                  | 📧 🕬 Página 1                                                                                | de 7 🌬 🖬         | Mostrando 1 - 1                                        | .0 de 6        |
| arga de mercancias por a                         | inclined                                                                                    |                  | Carga por arch                                         | nivo           |
| lercancías seleccionadas                         |                                                                                             |                  | Carga por arcl                                         | hivo           |
| lercancías seleccionadas<br>Fracción Arancelaria | Cantidad                                                                                    | Unidad de Me     | Carga por arch                                         | hivo<br>Cancía |
| lercancías seleccionadas<br>Fracción Arancelaria | Cantidad                                                                                    | Unidad de Me     | Carga por arch                                         | hivo<br>cancía |
| lercancías seleccionadas<br>Fracción Arancelaria | Cantidad                                                                                    | Unidad de Me     | Carga por arch                                         | hivo<br>cancía |
| lercancías seleccionadas<br>Fracción Arancelaria | Cantidad                                                                                    | Unidad de Me     | Carga por arch<br>edida Valor Mer<br>Sin registros que | nivo           |

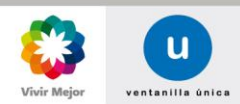

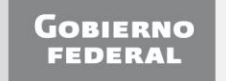

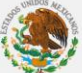

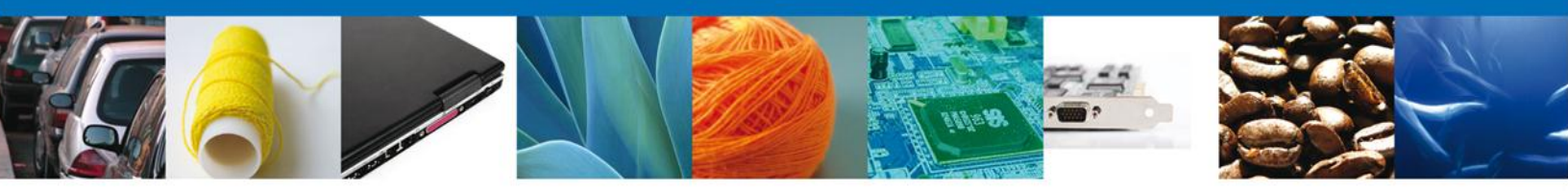

Para agregar un archivo de mercancías, es necesario que se seleccione el Tratado/Acuerdo y posteriormente País/bloque, para finalmente dar clic en el botón **Buscar Mercancías**. Una vez realizado este proceso y que las mercancías se encuentren en la cuadrícula de **Mercancías disponibles**, se puede cargar el archivo presionando el botón de **Carga por archivo**. Al hacer esto, se mostrará una pantalla emergente.

| Tratado y país o bloque<br>* Tratado / Acuerdo<br>Acuerdo México-Japón<br>* País / Bloque<br>JAPON |                                           | Buscar Mercancías                                                                                                    |
|----------------------------------------------------------------------------------------------------|-------------------------------------------|----------------------------------------------------------------------------------------------------|
| Mercancías disponibles Fracció Arancelaria  Nombre Téc 201 201 201 201 201 201 201 201 Comen de an | nico Nombre Comercial<br>Browse<br>Enviar | Número Le Registro de           Portos           112/00615           122/00607           120/00551           120/0558           Norrando 11 - 20 de 45 |
| Mercancias su                                                                                      | Ce                                        | Carga por archivo                                                                                                    |
|                                                                                                    | Página 1 de NaN 🏼 🕨                       | Sin registros que mostrar<br>Eliminar Modificar                                                                                                    |

Al dar clic en **Browse...** se mostrará un cuadro de dialogo para ingresar la ruta del archivo \*.csv o \*.txt que se desea cargar.

| Acuerdo Méx      | cico-Japón       |                      |                 | ~                 |         |                                                            |
|------------------|------------------|----------------------|-----------------|-------------------|---------|------------------------------------------------------------|
| Pais / Bio       | que              |                      |                 |                   |         |                                                            |
| Choose           | File to Up       | load                 |                 |                   |         |                                                            |
|                  | Look in: [       | 🚱 Desktop            | ]               | - 🕜 🏚 📂 🛄-        |         | Buscar Mercancías                                          |
| Mei My R<br>Docu | lecent<br>uments |                      |                 | <b>S</b>          | Nú      | nero de Registro de<br>Productos<br>312000615<br>312000607 |
| De               | sktop            | My Documents         | My Computer     | My Network Places |         | 012000851<br>012000568                                     |
| My Do            |                  |                      | د 🕘             |                   |         | Mostrando 11 - 20 de                                       |
| My CC            | mputer           | DAEMON Tools Lite    | Mozilla Firefox | Opera             |         | Carga por archivo                                          |
| - S              |                  |                      |                 |                   | ~       |                                                            |
| 1er My N         | etwork Fi        | ile name:            |                 | -                 | Open ar |                                                            |
| Pla              | aces<br>Fi       | iles of type: All Fi | les (*.*)       | -                 | Cancel  | Valor Mercano                                              |
|                  |                  |                      |                 |                   |         |                                                            |
|                  |                  |                      |                 |                   |         |                                                            |
|                  |                  |                      |                 |                   |         |                                                            |
| :                |                  |                      |                 |                   |         |                                                            |
|                  |                  |                      | 🕫 🗠 Págin       | a 1 de NaN 🍉 ы    |         | Sin registros que mosti                                    |

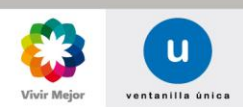

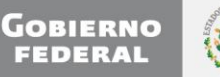

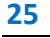

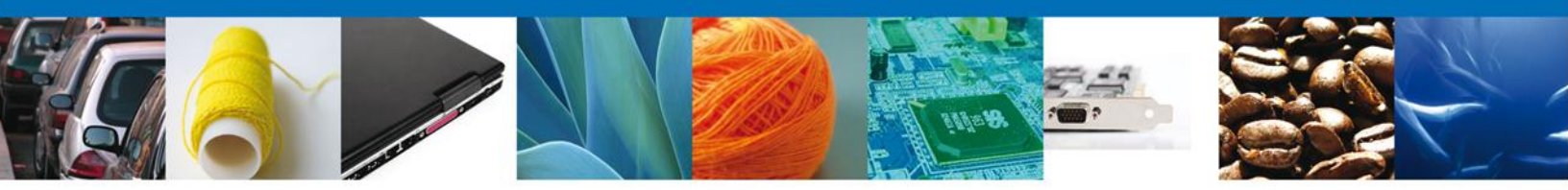

Una vez que se haya elegido el archivo a cargar, se deberá dar clic en **Open** y posteriormente en **Enviar**. Las mercancías se mostrarán en la cuadrícula de **Mercancías seleccionadas**. En la parte inferior de la pantalla se encuentran disponibles botones para **Eliminar** alguna mercancías, o bien, para **Modificar** algún dato.

| Merca | ancías seleccionadas   |                 |                  | 0                         |
|-------|------------------------|-----------------|------------------|---------------------------|
|       | Fracción Arancelaria 🔶 | Cantidad        | Unidad de Medida | Valor Mercancía           |
| 0     | 20091101               | 56.12           | Litro            | 8562321.565               |
| 0     | 24011001               | 86541.2365      | Tonelada         | 8954125456.23             |
| <     |                        |                 |                  | >                         |
|       |                        | 🕫 🗠 Página 1 d  | e 1 10 101       | Mostrando 1 - 2 de 2      |
|       |                        |                 | Elim             | inar Modificar            |
| Merca | ancías invalidas       |                 |                  | G                         |
|       |                        | Error 🛬         |                  |                           |
|       |                        |                 |                  |                           |
|       |                        |                 |                  |                           |
| <     |                        |                 |                  |                           |
|       |                        | 🕫 🕫 Página 1 de | NaN 🍽            | Sin registros que mostrar |

Para que un archivo sea cargado exitosamente se debe respetar el número de columnas (aunque no se llenen), que los datos obligatorios sean capturados y que tengan un formato válido, con las mismas características que se respetan en la carga manual. En caso de que se cargue un archivo con formato incorrecto, no se cargará ningún registro y se mostrará de la siguiente manera:

| Carga de mercancías por arch             | ivo                             |                     | Carga por archivo         |
|------------------------------------------|---------------------------------|---------------------|---------------------------|
| Mercancías seleccionadas                 |                                 |                     | 0                         |
| Fracción Arancelaria 🗢                   | Cantidad                        | Unidad de Medida    | Valor Mercancía           |
|                                          |                                 |                     |                           |
| <                                        |                                 |                     | >                         |
|                                          | 📧 🔍 Página 1 🛛 d                | de NaN 🕨 🕨          | Sin registros que mostrar |
|                                          |                                 |                     | Eliminar Modificar        |
| Mercancías invalidas                     |                                 |                     | 0                         |
|                                          | Error                           | ÷                   |                           |
| Error en Línea[1]: El registro no cumple | con el formato correspondiente, | favor de verificar. |                           |
|                                          |                                 |                     |                           |
| <u> </u>                                 |                                 |                     | Northern de la cale de la |
|                                          | 🕫 🕬 Página 1                    | de 1 🕪 🔤            | Mostrando 1 - 1 de 1      |

El archivo no será cargado si existe alguna inconsistencia en algún registro. Si alguna mercancía fue agregada anteriormente de forma manual, al ingresar un archivo, éste será borrado automáticamente.

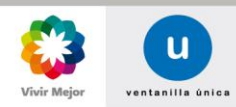

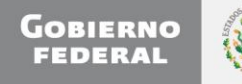

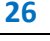

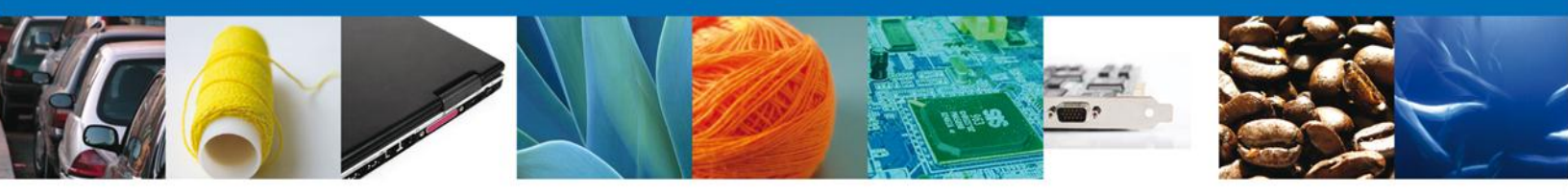

#### Anexos

En caso de que la fracción que se agrega al certificado pertenezca a alguno de los tipos de producto de los anexos, independientemente de si usa o no cupo, se solicitará:

Cuando pertenece al tipo de producto Tabaco:

- Peso Bruto de Tabaco
- Peso Neto de Tabaco
- Peso Neto de Tabaco (en letra)

Cuando pertenece al tipo de producto Fresh Minneola:

- Fecha de Embarque
- Peso Bruto de Fresh Minneola
- Peso Neto de Fresh Minneola

Cuando pertenece al tipo de producto Naranja:

- Fecha de Embarque
- Peso Bruto de Naranjas
- Peso Neto de Naranjas

Cuando pertenece al tipo de producto Jugo de Naranja:

- Fecha de Embarque
- Peso Bruto de Jugo de Naranja
- Peso Neto de Jugo de Naranja

Cuando pertenece al tipo de producto Tejidos de algodón:

- Fecha de Embarque
- País de Fabricación
- País Destino
- Cantidad
- Valor FOB

Cuando pertenece al tipo de producto Tejidos de algodón:

- Fecha de Embarque
- País de Fabricación
- País Destino
- Cantidad
- Valor FOB

Cuando el certificado se solicita para Japón se muestran los insumos originarios y se solicita capturar:

• Cantidad por cada uno de los insumos que se muestran

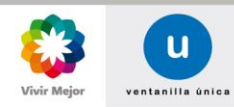

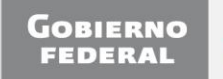

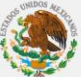

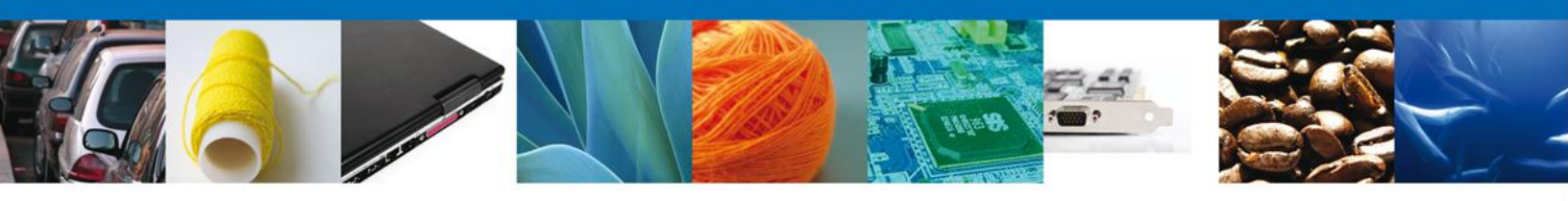

#### **SECCIÓN HISTÓRICO PRODUCTORES**

En esta sección se establece la situación con respecto a los productores de la(s) mercancía(s).

| u ve                              | ntanilla unica        |              |                   | Cerrar la sesión |
|-----------------------------------|-----------------------|--------------|-------------------|------------------|
|                                   |                       |              |                   |                  |
|                                   |                       |              |                   |                  |
| Antecesor   Activo                |                       |              |                   |                  |
| Trámites disponibles              |                       |              |                   |                  |
|                                   | Collisional           |              |                   |                  |
|                                   | Solicitud             |              |                   |                  |
|                                   |                       |              |                   | Siguiente        |
| Calicitanta Cantificada da asiana | Utatánia Productores  | Destinatesia | Datas antificada  |                  |
| Solicitante Certificado de origen | HISTOPICO Productores | Destinatario | Datos certificado |                  |
| ¿Los datos del productor son      | confidenciales?       |              |                   |                  |
| No                                |                       |              |                   |                  |
|                                   |                       |              |                   |                  |
|                                   |                       |              |                   |                  |

La primera pregunta que realiza el sistema es: ¿Los datos del productor son confidenciales? De manera que si la respuesta es afirmativa, solamente se debe continuar a la siguiente sección correspondiente. De lo contrario, si la respuesta es negativa, se debe seleccionar el cuadro correspondiente indicando que los datos del productor no son confidenciales. Inmediatamente, el sistema desplegará otra pregunta:

| u ventanilla única                                                                                                  | Cerrar la sesión                   |
|----------------------------------------------------------------------------------------------------|------------------------------------|
| Antecesor   Activo Trámites disponibles Capturar Solicitud Firmar Solicitud                                         |                                    |
| Solicitante Certificado de origen Histórico Productores Destina                                                     | Siguiente stario Datos certificado |
| ¿Los datos del productor son confidenciales?<br>☑ No<br>¿El exportador y el productor son la misma persona?<br>□ No |                                    |

La segunda pregunta es: ¿El exportador y el productor son la misma persona? Si la respuesta es afirmativa para esta pregunta, solamente se debe continuar a la siguiente sección correspondiente. Pero si la respuesta es negativa, se debe seleccionar el cuadro correspondiente indicando que el exportador y el productor no son la misma persona

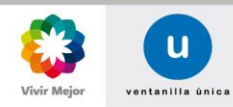

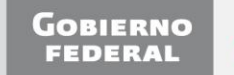

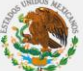

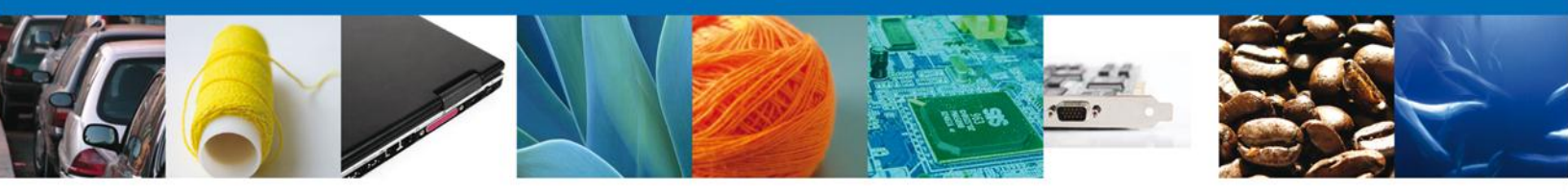

Si la respuesta a la pregunta anterior fue negativa, el sistema automáticamente mostrará dos cuadrículas como se muestra en la imagen:

|                               | u ven                                                 | tanilla única                    |                               |                   | Cerrar la sesio           |
|-------------------------------|-------------------------------------------------------|----------------------------------|-------------------------------|-------------------|---------------------------|
| cesor<br>mites                | Activo                                                |                                  |                               |                   |                           |
| Captu                         | urar Solicitud 🛛 🕗 Firmar S                           | olicitud                         |                               |                   | Siguiente                 |
| licitan                       | te Certificado de origen                              | Histórico Product                | ores Destinatario             | Datos certificado |                           |
| Los d<br>⊇No<br>¿El ex<br>☑No | latos del productor son c<br>xportador y el productor | onfidenciales?<br>son la misma p | ersona?                       |                   |                           |
| Proc                          | luctores por exportador                               |                                  |                               |                   | 0                         |
|                               | Nombre del productor                                  | Número de<br>registro fiscal     | Direc                         | cion              | Correo electronico        |
|                               | JESICA ALCAZAR GONZALEZ                               | AAGJ770910L36                    | VICENTE GUERRERO ESQ<br>TLAXC | CON CUAUHTEMOC 42 | otokan73@yahoo.cor        |
|                               | ASOCIACION DE CONDOMINOS<br>DEL EDIFICIO SAN JOSE AC  | ACE000623H24                     | LEONA VICARO 1450             | BAJA CALIFORNIA   | rosalindacarrasco2001@y   |
| <                             | AUTOTRANSPS TL AP HUAM                                | ATA641202QA9                     | JESUS CARRANZA                | 108 TLAXCALA      | atah 1@hotmail.cc         |
|                               |                                                       | 14 - 61                          | Página 1 de 2 🕨 🕨             | 1                 | Mostrando 1 - 10 de 11    |
|                               |                                                       |                                  | •                             | Seleccionar       | Productor nuevo           |
| Proc                          | luctores por exportador                               |                                  |                               |                   | 0                         |
|                               | Nombre del productor                                  | Número de<br>registro fiscal     | Direc                         | cion              | Correo electrOnico        |
|                               |                                                       |                                  |                               |                   |                           |
| <                             |                                                       |                                  |                               |                   | >                         |
|                               |                                                       | 14 01                            | Página 1 de NaN 🕨             | <b>FI</b>         | Sin registros que mostrar |
|                               |                                                       |                                  |                               |                   | Eliminar                  |
|                               |                                                       |                                  |                               |                   |                           |

En la cuadrícula **Productores por exportador** se mostrarán todos los productores que el solicitante ha asociado a sus mercancías previamente. Si aún no tuviera ningún productor asociado para alguno de sus trámites de validación inicial y a posteriori, la cuadrícula se mostrará vacía.

Existen dos maneras de ingresar un productor al certificado. La primera, consiste simplemente en asociarlo directamente de la cuadrícula de productores, o bien, agregando un nuevo productor a través de su Registro Federal de Contribuyentes.

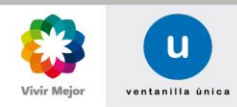

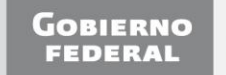

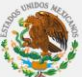

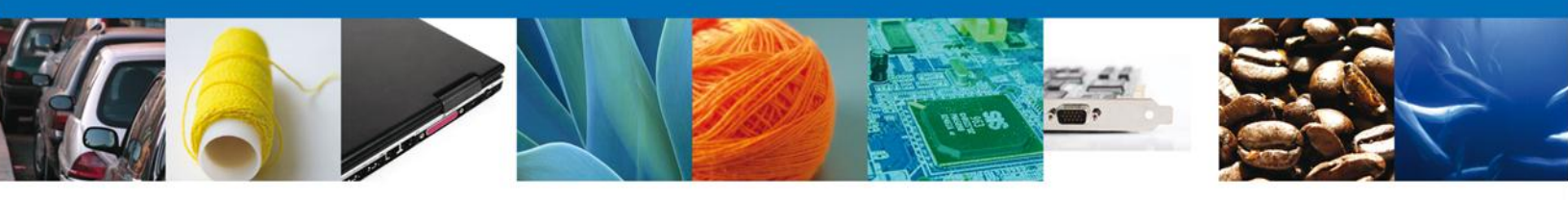

#### Asociar un productor

En la cuadrícula **Productores por exportador** se mostrarán todos los productores que han sido agregados por el solicitante en solicitudes de validaciones anteriores. Para asociar uno o más productores se debe seleccionar a través del recuadro lateral de cada uno.

| is<br>V | ¿Los datos del productor son confidenciales?<br>☑ No |                                   |                              |                                    |                       |
|---------|------------------------------------------------------|-----------------------------------|------------------------------|------------------------------------|-----------------------|
| i       | El e                                                 | exportador y el productor s       | son la misma po              | ersona?                            |                       |
|         | Pro                                                  | ductores por exportador           |                              |                                    | 0                     |
|         |                                                      | Nombre del productor              | Número de<br>registro fiscal | Direccion                          | Correo electrónico    |
|         |                                                      | AUTOTRANSPS TL AP HUAM SA DE CV   | ATA641202QA9                 | JESUS CARRANZA 108 TLAXCALA        | atah_1@hotmail.cc     |
|         |                                                      | ROBERTO JACINTO ROBLES<br>RAMIREZ | RORR450512P62                | BLVD KUKULKAN KM 14.7 QUINTANA ROO | roblesramirez@prodigy |
|         |                                                      | OMAR ALEJANDRO SANTIAGO           | SV208806308D6                | HTCHEDAS 2300 B DHERLA             | omar30stao@hotmail♥   |
|         |                                                      |                                   | 14 - 01                      | Página 1 de 1 🕬 💵                  | Mostrando 1 - 3 de 3  |
|         |                                                      |                                   |                              | Seleccionar                        | Productor nuevo       |

Posteriormente, se deberá dar clic en el botón Seleccionar para agregar(los) a la cuadrícula de abajo.

| čLos<br>☑ No<br>čEl (<br>☑ No | datos del productor son co<br>exportador y el productor s<br>º | onfidenciales?<br>son la misma po | ersona?                            |                          |
|-------------------------------|----------------------------------------------------------------|-----------------------------------|------------------------------------|--------------------------|
| Pro                           | oductores por exportador                                       |                                   |                                    | 0                        |
|                               | Nombre del productor                                           | Número de<br>registro fiscal      | Direccion                          | Correo electrónico       |
|                               | ROBERTO JACINTO ROBLES<br>RAMIREZ                              | RORR450512P62                     | BLVD KUKULKAN KM 14.7 QUINTANA ROO | roblesramirez@prodigy.ne |
|                               |                                                                |                                   |                                    |                          |
| <                             |                                                                |                                   |                                    | >                        |
|                               |                                                                | 14 - 01                           | Página 1 de 1 🗪 🕬                  | Mostrando 1 - 1 de 1     |
| _                             |                                                                |                                   | Seleccionar                        | Productor nuevo          |
| Pro                           | oductores por exportador                                       |                                   |                                    | 0                        |
|                               | Nombre del productor                                           | Número de<br>registro fiscal      | Direccion                          | Correo electrónico       |
|                               | AUTOTRANSPS TL AP HUAM SA DE<br>CV                             | ATA641202QA9                      | JESUS CARRANZA 108 TLAXCALA        | atah_1@hotmail.com       |
|                               | OMAR ALEJANDRO SANTIAGO<br>SANTAELLA                           | SASO8806308D6                     | HIGUERAS 2300 B PUEBLA             | omar30stgo@hotmail.co    |
| <                             |                                                                |                                   |                                    | <b>&gt;</b>              |
|                               |                                                                | 14 -01                            | Página 1 de 1 🍽 🕬                  | Mostrando 1 - 2 de 2     |
|                               |                                                                |                                   |                                    | Eliminar                 |

Los productores mostrados en la cuadrícula de abajo, son los que han sido asociados a la solicitud de Validación inicial/a posteriori.

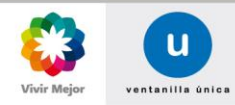

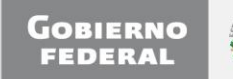

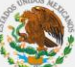

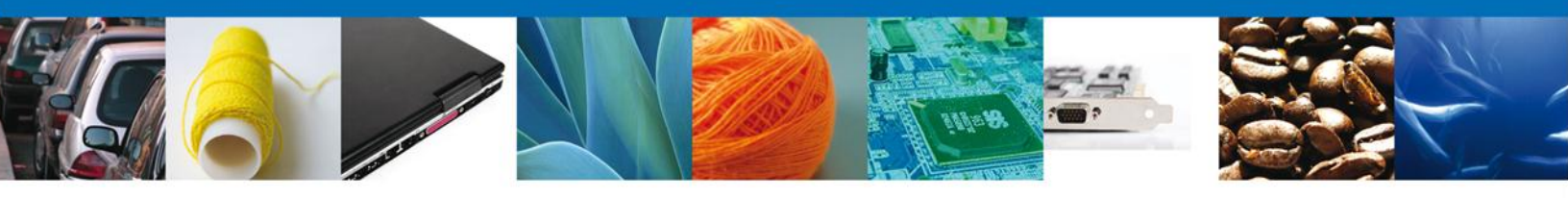

#### Agregar un productor

Esta opción permite ingresar un productor que no se encuentra en la primera cuadrícula. Para ello es necesario dar clic en el botón **Productor nuevo**, que mostrará una pantalla emergente.

| żLos<br>⊠No  | Los datos del productor son confidenciales?<br>같No   |                              |                                                    |                         |  |
|--------------|------------------------------------------------------|------------------------------|----------------------------------------------------|-------------------------|--|
| čEl €<br>☑No | exportador y el productor                            | son la misma p               | persona?                                           |                         |  |
| Pro          | ductores por exportador                              |                              |                                                    | 0                       |  |
|              | Nombre del productor                                 | Número de<br>registro fiscal | Direccion                                          | Correo electronico      |  |
|              | ASOCIACION DE CONDOMINOS<br>DEL EDIFICIO SAN JOSE AC | ACE000623H24                 | LEONA VICARO 1450 BAJA CALIFORNIA                  | rosalindacarrasco2001@y |  |
|              | ZIRAHUEN ALFONSO CAMACHO<br>BIOHUET                  | CABZ610728HF6                | VICENTE B. IBAÑEZ 176 NUEVO LEON                   | zcamacho@cemix.c        |  |
| <            | A Datos Productor por E                              | xportador                    |                                                    | * atthelin@hotmail.a    |  |
|              | *Número de registro                                  | o fiscal                     | Fax                                                | Mostrando 1 - 9 de 9    |  |
| Pro          | oductor                                              | registro tiscal              | Agregar Cancelar                                   | Correo electrOnico      |  |
|              | JESICA ALCAZAR GONZALEZ                              | AAGJ770910L36                | VICENTE GUERRERO ESQ CON CUAUHTEMOC 42<br>TLAXCALA | otokan73@yahoo.com.n    |  |
|              | AUTOTRANSPS TL AP HUAM                               | ATA641202QA9                 | JESUS CARRANZA 108 TLAXCALA                        | atah_1@hotmail.com      |  |
| <            |                                                      |                              |                                                    |                         |  |
|              |                                                      | 14 0                         | Página 1 de 1 💀 🕬                                  | Mostrando 1 - 2 de 2    |  |
|              |                                                      |                              |                                                    | Eliminar                |  |

En ella se solicitará la captura del Número de registro fiscal y el fax del productor. Realizada la captura, se deberá dar clic en Agregar (pantalla anterior).

| Proc | Nombre del productor                 | Número de                       | Direccion                          | Correo electrónico      |
|------|--------------------------------------|---------------------------------|------------------------------------|-------------------------|
|      |                                      | registro fiscal<br>ATA641202QA9 | JESUS CARRANZA 108 TLAXCALA        | atah_1@hotmail.cc       |
|      | OMAR ALEJANDRO SANTIAGO<br>SANTAELLA | SASO8806308D6                   | HIGUERAS 2300 B PUEBLA             | omar30stgo@hotmail      |
|      | ROBERTO JACINTO ROBLES<br>RAMIREZ    | RORR450512P62                   | BLVD KUKULKAN KM 14.7 QUINTANA ROO | roblesramirez@prodigy 🗸 |
| 5    |                                      |                                 |                                    |                         |
|      |                                      | 14 - 61                         | Página 1 de 1 🕬 💵                  | Mostrando 1 - 3 de 3    |
|      |                                      |                                 |                                    | Eliminar                |

El registro se agregará a la cuadrícula de abajo. Para las solicitudes posteriores de validación inicial/a posteriori, el productor que se ingresó estará disponible en la primera cuadricula y solo será necesario asociarlo.

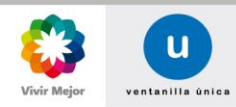

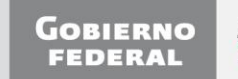

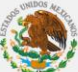

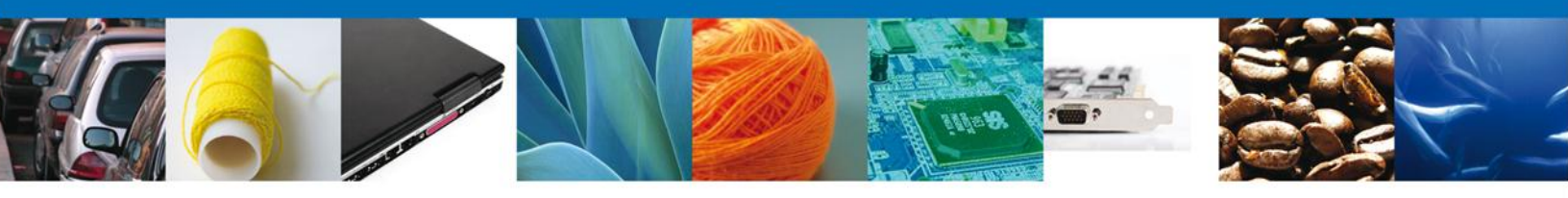

### **SECCIÓN: DESTINATARIO**

La sección **Destinatario** contiene las siguientes sub-secciones:

- o Datos del destinatario
- o Domicilio del destinatario
- Datos del representante legal
- o Detalles del transporte

| u ventanilla únic                                                               | a Cerrar la sesión                             |
|---------------------------------------------------------------------------------|------------------------------------------------|
| n <u>tecesor</u>   Activo<br>i <b>rámites disponibles</b>                       |                                                |
| 1 Capturar Solicitud 🕖 Firmar Solicitud                                         | Siguiente                                      |
| Solicitante Certificado de origen Destinatari                                   | o Datos certificado                            |
| Datos del destinatario<br>Nombre<br>Apellido materno<br>Razón social            | Apellido paterno<br>•Número de registro Fiscal |
| Domicilio del destinatario<br>*Calle<br>*Ciudad (población, estado o provincia) | *Número y/o letra                              |
| *Correo electrónico   * País destino  Seleccione un país                        | Fax Telefono                                   |
| Detalles del transporte<br>Medio de transporte<br>Seleccione un valor           | ×                                              |

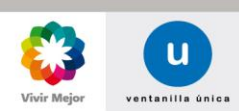

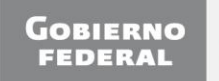

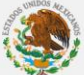

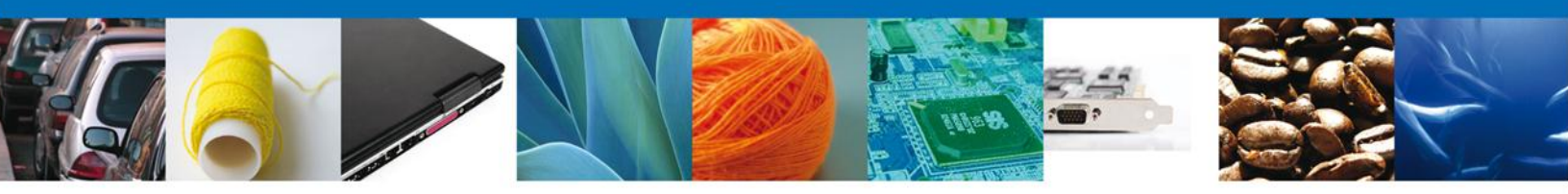

Las sub-secciones que se muestran, dependen del trámite seleccionado:

|                                                                                           | Se                                                    |                                  |                         |
|-------------------------------------------------------------------------------------------|-------------------------------------------------------|----------------------------------|-------------------------|
| Trámites                                                                                  | Datos del destinatario/<br>Domicilio del destinatario | Datos del<br>representante legal | Detalles del transporte |
| Validar inicialmente/a posteriori<br>el certificado de circulación de<br>mercancías EUR 1 | х                                                     |                                  | Х                       |
| Validar inicialmente/a posteriori<br>el certificado de Perú                               | Х                                                     | Х                                |                         |
| Validar inicialmente/a posteriori<br>el certificado SGP                                   | Х                                                     |                                  | х                       |
| Validar inicialmente/a posteriori<br>el certificado CAM                                   | Х                                                     | Х                                |                         |
| Validar inicialmente/a posteriori<br>el certificado de Uruguay                            | Х                                                     | Х                                |                         |
| Validar inicialmente/a posteriori<br>el certificado de Japón                              | Х                                                     | Х                                | Х                       |

#### Sub-Sección: Datos del destinatario

En esta sub-sección se ingresan los datos personales del destinatario:

- Nombre (Sólo para personas físicas)
- Apellido paterno (Sólo para personas físicas)
- Apellido materno (Sólo para personas físicas)
- \*Número de registro Fiscal
- Razón social (Sólo para personas Morales)

| Datos del destinatario |                            |
|------------------------|----------------------------|
| Nombre                 | Apellido paterno           |
|                        |                            |
| Apellido materno       | *Número de registro Fiscal |
|                        |                            |
| Razón social           |                            |
|                        |                            |

Los datos para persona física son excluyentes de los morales, por lo que si se ingresa el **Nombre** del destinatario, el campo de **Razón social** se deshabilitará, y viceversa.

#### Sub-Sección: Domicilio del destinatario

En esta sub-sección se ingresan los datos del destinatario referente a su domicilio:

- \*Calle
- \*Número y/o letra
- \*Ciudad (población, estado o provincia)
- \*Correo electrónico
- o Fax
- o Teléfono

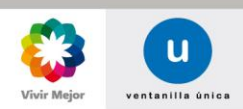

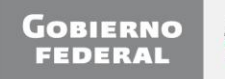

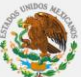

| Domicilio del destinatario              |                   |  |
|-----------------------------------------|-------------------|--|
| *Calle                                  | *Número y/o letra |  |
|                                         |                   |  |
| *Ciudad (población, estado o provincia) |                   |  |
|                                         |                   |  |

Fax

Telefono

Los datos marcados con asterisco son obligatorios.

#### Sub-Sección: Datos del representante legal

En esta sub-sección se ingresan los datos del Representante legal:

\*Lugar

\*Correo electrónico

- $\circ$  \*Nombre
- o \*Empresa
- o Cargo
- \*Correo electrónico
- o Fax
- o Teléfono

| Datos del representante legal  |           |
|--------------------------------|-----------|
| *Lugar                         |           |
|                                |           |
| *Nombre                        |           |
|                                |           |
| *Empresa                       |           |
| JOSE TRINIDAD HERNANDEZ CORRAL |           |
| *Cargo                         |           |
|                                |           |
| *Correo electrónico *Fax       | *Teléfono |
|                                |           |

Los campos de captura mostrados, dependen del trámite seleccionado.

|                                                                | Lugar | Nombre | Empresa | Cargo | Correo<br>electrónica | Fax | Teléfono |
|----------------------------------------------------------------|-------|--------|---------|-------|-----------------------|-----|----------|
| Validar inicialmente/a posteriori el<br>certificado de Perú    | х     | х      | х       | х     | х                     | х   | х        |
| Validar inicialmente/a posteriori el certificado CAM           | х     | х      |         | х     | х                     | х   | х        |
| Validar inicialmente/a posteriori el<br>certificado de Uruguay | х     | х      | х       | х     | х                     | х   | х        |
| Validar inicialmente/a posteriori el certificado de Japón      | х     | х      |         | х     | х                     | х   | х        |

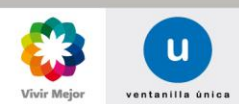

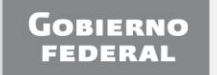

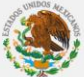

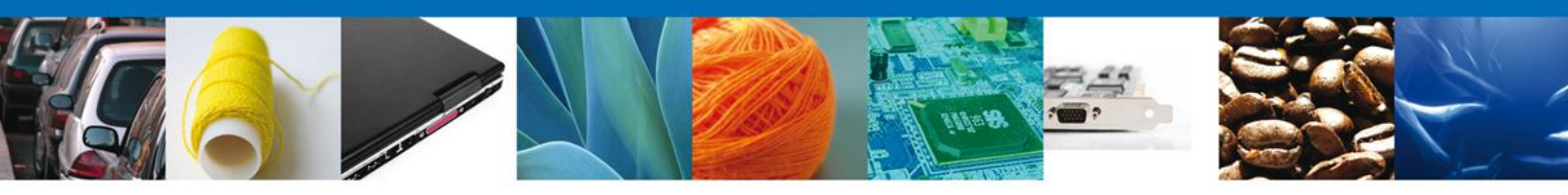

#### Sub-Sección: Detalles del transporte

En esta sub-sección se ingresan los datos del transporte:

- Medio de transporte
- o Ruta completa
- o Puerto de embarque
- o Puerto de desembarque
- o Puerto de tránsito
- Nombre de la embarcación
- Nombre del vuelo

| Detalles del transporte  |                       |
|--------------------------|-----------------------|
| Puerto de embarque       | Puerto de desembarque |
|                          |                       |
| Puerto de transito       |                       |
|                          |                       |
| Nombre de la embarcación |                       |
|                          |                       |
| Número de Vuelo          |                       |
|                          |                       |
|                          |                       |

#### Los campos de captura mostrados dependen del trámite seleccionado

|                                                                                        | Medio de<br>transporte | Ruta completa | Puerto de<br>embarque | Puerto de<br>desembarque | Puerto de<br>tránsito | Nombre de la<br>embarcación | Nombre del<br>vuelo |
|----------------------------------------------------------------------------------------|------------------------|---------------|-----------------------|--------------------------|-----------------------|-----------------------------|---------------------|
| Validar inicialmente/a posteriori el certificado de<br>circulación de mercancías EUR 1 | х                      |               |                       |                          |                       |                             |                     |
| Validar inicialmente/a posteriori el certificado SGP                                   | х                      | х             | х                     | х                        |                       |                             |                     |
| Validar inicialmente/a posteriori el certificado de<br>Japón                           |                        |               | х                     | х                        | х                     | х                           | х                   |

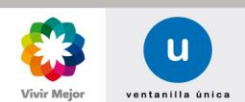

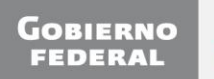

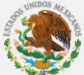

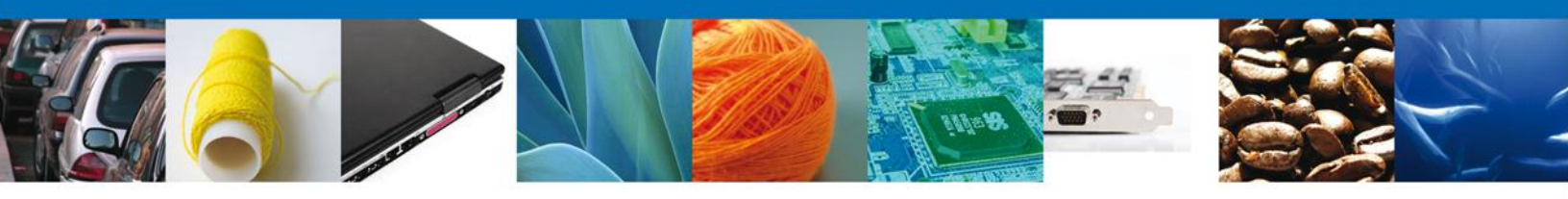

## SECCIÓN: DATOS CERTIFICADO

La sección Datos Certificado contiene las siguientes sub-secciones:

- Datos del certificado
- o Representación Federal

|                                                                      | entanilla única |                   |                | Cerrar la sesión |  |
|----------------------------------------------------------------------|-----------------|-------------------|----------------|------------------|--|
| ntecesor   Activo                                                    |                 |                   |                |                  |  |
| rámites disponibles                                                  |                 |                   |                |                  |  |
| 1 Capturar Solicitud 🛛 🕗 Firma                                       | ar Solicitud    |                   |                | Siguiente        |  |
| Solicitante Certificado de origen                                    | Destinatario    | Datos certificado |                |                  |  |
| Datos del certificado<br>Observaciones<br>* Precisa<br>Presenta      |                 |                   |                |                  |  |
| *Idioma<br>Seleccione un valor                                       |                 |                   |                |                  |  |
| Representación Federal<br>*Entidad federativa<br>Seleccione un valor |                 | *Represen         | tación federal |                  |  |

#### Sub-Sección: Datos del Certificado

En esta sub-sección se ingresan los datos del Certificado:

- Observaciones
- Precisa
- o Presenta
- o Idioma

|         | ~ |
|---------|---|
| Precisa |   |
|         | ~ |
|         | ~ |
| resenta |   |
|         | ~ |
|         | 2 |

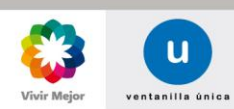

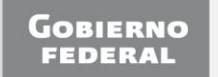

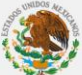

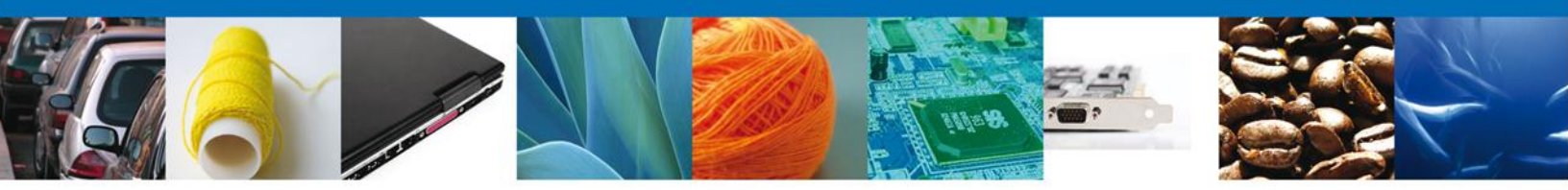

Los campos de captura mostrados dependen del trámite seleccionado.

|                                                                                                    | Observaciones | Precisa | Presenta | ldioma |
|----------------------------------------------------------------------------------------------------|---------------|---------|----------|--------|
| Validar inicialmente/a posteriori el<br>certificado de circulación de<br>mercancías EUR 1                                   | Х             | х       | х        | х      |
| Validar inicialmente el certificado de<br>origen para la exportación de<br>mercancías a los países miembros de<br>la ALADI. | Х             |         |          | х      |
| Validar inicialmente/a posteriori el<br>certificado de Perú                                                                 | Х             |         |          | х      |
| Validar inicialmente/a posteriori el certificado SGP                                                                        | Х             |         |          | х      |
| Validar inicialmente/a posteriori el certificado CAM                                                                        | Х             |         |          | х      |
| Validar inicialmente/a posteriori el certificado de Uruguay                                                                 | Х             |         |          | х      |
| Validar inicialmente/a posteriori el certificado de Japón                                                                   | Х             |         |          | х      |

En el caso especifico del tratado de UE / AELC cuando la suma del valor de todas las mercancías es menor a 6000 euros se solicitará una Justificación para obtener el certificado.

| precisa para el certificado                  |  |
|----------------------------------------------|--|
|                                              |  |
| V                                            |  |
| Presenta                                     |  |
|                                              |  |
|                                              |  |
|                                              |  |
| *Idioma                                      |  |
| Español 💌                                    |  |
| Justificación para obtención del certificado |  |
| ¿Desea obtener el certificado de origen?     |  |
| ✓si                                          |  |
| *Justificación                               |  |
| el certificado se nos solicita en la aduana  |  |
|                                              |  |
|                                              |  |

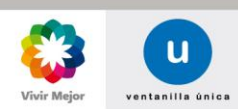

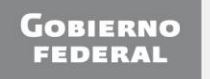

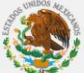

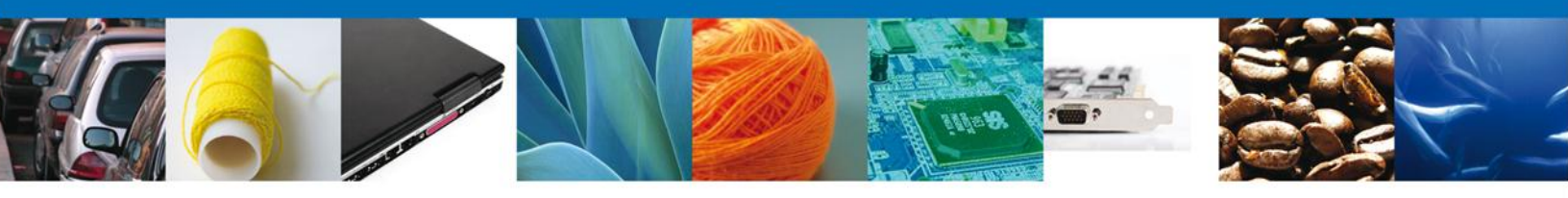

#### Sub-Sección: Representación federal

En esta sub-sección se solicita la **Entidad federativa** del solicitante. Sólo se puede seleccionar la entidad federativa de su dirección fiscal, o en su defecto, la entidad federativa de alguna de las plantas que tenga registradas.

|                                                                                                    | ventanilla única                                                                                          | Cerrar la sesión |
|----------------------------------------------------------------------------------------------------|----------------------------------------------------------------------------------------------------|------------------|
| Seleccione un valor<br>AGUASCALIENTES<br>BAJA CALIFORNIA<br>BAJA CALIFORNIA SUR<br>CAMPECHE<br>CHIAPAS<br>CHIPARAS<br>CHIPARAS<br>COLIMA<br>COAHUILA<br>COAHUIL | Frmar Solicitud       origen       Histórico       Productores       Destinatario       Datos certificado | Siguiente        |
| SONORA<br>TABASCO<br>TAMAULIPAS<br>TLAXCALA<br>Seleccione un valor                                                                                                    | *Representación federal                                                                                   |                  |

A partir de esa selección, el sistema muestra las **Representaciones federales** en las cuales se llevará a cabo su trámite. Las cuales corresponden a las representaciones federales colindantes a la entidad federativa del solicitante o a una de sus plantas.

|                                 | u ver                         | atanilla única        |                                                                                |                   | Cerrar la sesión |
|---------------------------------|-------------------------------|-----------------------|--------------------------------------------------------------------------------|-------------------|------------------|
| 1 Capturar                      | Solicitud 🕗 Firmar            | Solicitud             |                                                                                |                   | Siguiente        |
| Solicitante                     | Certificado de origen         | Histórico Productores | Destinatario                                                                   | Datos certificado |                  |
| Patos de<br>Observac<br>*Idioma | el certificado<br>iones       |                       | <ul> <li>×</li> </ul>                                                          |                   |                  |
| Represe<br>*Entidad f           | ntación Federal<br>rederativa |                       | *Representacion<br>DURANGO<br>DURANGO<br>GOMEZ PALACI<br>CULIACAN<br>ZACATECAS | on federal        |                  |

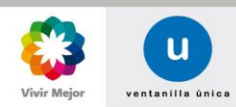

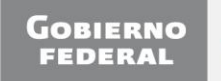

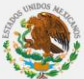

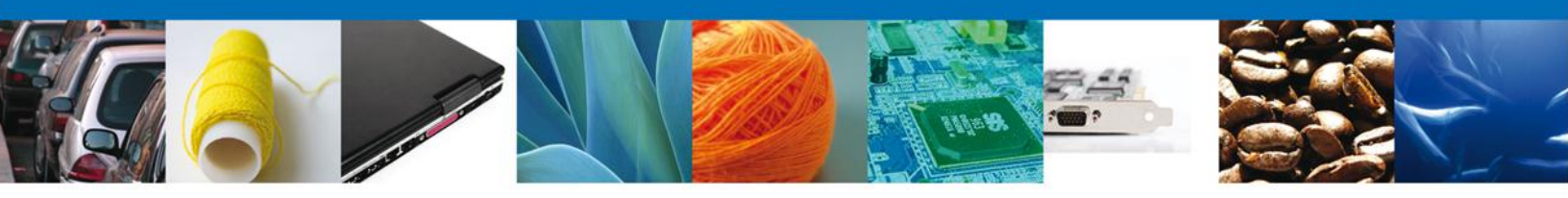

Ambos datos son de carácter obligatorio. Para continuar es necesario presionar Siguiente.

|                | u ver                 | Itanilla unica        |               |                   | Cerrar la sesión |
|----------------|-----------------------|-----------------------|---------------|-------------------|------------------|
|                |                       |                       |               |                   |                  |
|                |                       |                       |               |                   |                  |
| Antecesor   Ac | tivo                  |                       |               |                   |                  |
| Trámites dis   | sponibles             |                       |               |                   |                  |
| Canturar       | Solicitud Dirmar      | Solicitud             |               |                   |                  |
| Geopterer      |                       | Solution              |               |                   | Siguiente        |
| Solicitante    | Certificado de origen | Histórico Productores | Destinatario  | Datos certificado |                  |
| Datos de       | el certificado        |                       |               |                   |                  |
| Observac       | iones                 |                       |               |                   |                  |
| Observacio     | ones                  |                       | ~             |                   |                  |
|                |                       |                       |               |                   |                  |
|                |                       |                       | ~             |                   |                  |
| *Idioma        |                       |                       |               | ,                 |                  |
| English        | ~                     |                       |               |                   |                  |
|                | ate days to do not    |                       |               |                   |                  |
| Keprese        | inderativa            |                       | *Doprocontaci | ón fadaral        |                  |
| DURANGO        |                       |                       |               |                   |                  |
| LOOKANGO       | · •                   |                       | 2000/10003    |                   |                  |

#### **FIRMA DE LA SOLICITUD**

Para registrar la solicitud se requiere capturar los datos de la Firma, ésta deberá ser la misma con que se inició el registro de la solicitud.

|                          | ventanilla única                                                                                                    | Cerrar la sesión                               |
|--------------------------|----------------------------------------------------------------------------------------------------|------------------------------------------------|
| Antecesor   Activo       |                                                                                                    |                                                |
| Firmar                   |                                                                                                    |                                                |
| La Solicitud I<br>electr | a quedado registrada con el número temporal 88958. Usted cuenta con 12 d<br>rónicamente su solicitud y así poder obtener el certificado, de lo contrario ést | ías naturales para firmar<br>a será cancelada. |
| •                        | * Registro Federal de Contribuyentes                                                                                                    | Anterior                                       |
|                          | HECT6008228DA                                                                                                    |                                                |
|                          | * Clave de la llave privada                                                                                                    |                                                |
|                          | ••••                                                                                                    |                                                |
|                          | * Llave privada (*.key)                                                                                                    |                                                |
|                          | uments\FIEL_PBA_VU\612\HECT6008228DA_1012231705.key Buscar                                                                                                   |                                                |
|                          | * Certificado (*.cer)                                                                                                    |                                                |
|                          | DEM0011My Documents1FIEL_PBA_VU\612\hect6008228da.cer                                                                                                    |                                                |
|                          |                                                                                                    |                                                |

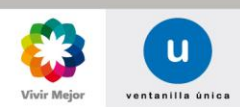

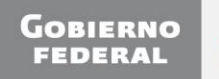

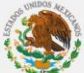

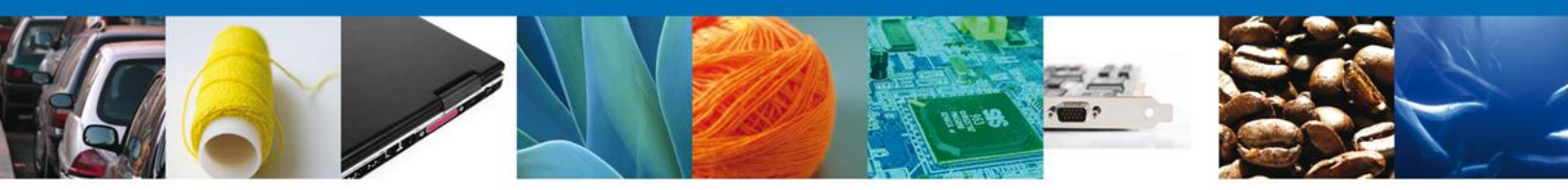

Una vez que se hayan introducido los datos se deberá seleccionar el botón **Firmar**. La aplicación informará que la solicitud ha sido registrada, mostrando el número de folio, y generando el Acuse de Recepción del trámite.

|                    | ventanilla única                    |                                      | Cerrar la sesión  |
|--------------------|-------------------------------------|--------------------------------------|-------------------|
|                    |                                     |                                      |                   |
|                    |                                     |                                      |                   |
| Antecesor   Activo |                                     |                                      |                   |
| Acuse de Recibo    |                                     |                                      |                   |
| Su sol             | icitud ha sido registrada con el si | iguiente número de folio <0201100201 | 620121016002000>. |
| Acuse (s)          |                                     |                                      |                   |
| No.                | Docume                              | ento                                 | Descargar         |
| 1                  | Acuse de recepci                    | ón de trámite                        | 1                 |
|                    |                                     |                                      |                   |
|                    |                                     |                                      |                   |

El Acuse de Recepción de Trámite se presentará a través de un archivo .pdf, y con esto se concluirá el registro de la solicitud. El acuse de recepción de trámite se puede descargar presionando el ícono del archivo .pdf.

| VENTANILLA DIGITAL MEXICANA<br>DE COMERCIO EXTERIOR                                                                                                    | SEP                                                      | SEDENA                                                     | SAGARPA                                         |                         |  |  |
|----------------------------------------------------------------------------------------------------|----------------------------------------------------------|------------------------------------------------------------|-------------------------------------------------|-------------------------|--|--|
|                                                                                                    | SHCP                                                     | SEMARNAT                                                   | SALUD                                           | S.                      |  |  |
|                                                                                                    | SFP                                                      | SENER                                                      | SE                                              | GOBIERNO<br>FEDERAL     |  |  |
| ACUSE DE RECEPCIÓN DE TRÁMITE                                                                                                    |                                                          |                                                            |                                                 |                         |  |  |
| Estimado(a) C. JOSE TRINIDAD HERNANDEZ CORRAL                                                                                                    |                                                          |                                                            |                                                 |                         |  |  |
| RFC: HECT6008228DA                                                                                                    |                                                          |                                                            |                                                 |                         |  |  |
| Siendo las 10:08 del 22/02/2012, se tiene por recibida la solicitud de trá<br>relativa a Validar inicialmente el certificado de circulación de mercancías<br>Digital Mexicana de Comercio Exterior, con folio de presentación 14414.                                                                                                    | mite núme<br>EUR 1, pr                                   | ro 0201100:<br>esentada a                                  | 200120123:<br>través de la                      | 260000009<br>Ventanill  |  |  |
| Su trámite se sujetará a las disposiciones jurídicas aplicables al trámite ret<br>Ventanilla Digital Mexicana de Comercio Exterior, publicado en el Diario Of<br>así como a las condiciones de uso de la propia "Ventanilla Digital".                                                                                                    | spectivo, al<br>icial de la F                            | Decreto por<br>ederación e                                 | el que se e<br>el 14 de ene                     | stablece I<br>ro de 201 |  |  |
| Cadena Original, Información de Soliofiad que presentació que declara:<br>[1444]42/22/22/10 [16:7:0/02] TRINDIO LEMENANCEZ CORPAL, HECTROSSESSANANIA I BLOCH<br>[1444]42/22/22/10 [14:6:7:0/02] TRINDIO LEMENANCEZ CORPAL, HECTROSSESSANANIA I BLOCH<br>granajació@]<br>pranajació@]<br>stato Digital Salastanta<br>Salas Digital Salastanta<br>Salastanta Salastanta<br>Salastanta<br>Salastanta Salastanta<br>Salastanta Salastanta<br>Salastanta | li@sat.gob.mx i<br>irales  av.<br>ifficado  es el o<br>n | Otros serviolos d<br>ertificado se nos                     | le apoyo a los<br>solicita en la ac             | tuana                   |  |  |
| Cadena Crubical, Información de Solicitus (un presentals) que desiant:<br>1939 193209 139123890000098022220913 (1942 54,5),002 TRINDA ON FERNANDEZ CORRAL/HECT<br>de apoyo a los megosicis(DIC ONCOCIONINIMISCICANOUTRANOS) (LAN DIMAS 1194A DIMAS 1194A)<br>KilogramolyOGA 12346(19220912 TIPFAC MIL 1,1TLCUE)[ESPIAna Monites (ar-<br>grana)(es00) (19246) (12346) (12346) (12346) (12346)<br>(12346) (12346) (12346) (12346) (12346) (12346) (12346)<br>(12346) (12346) (12346) (12346) (12346) (12346) (12346)<br>(12346) (12346) (12346) (12346) (12346) (12346) (12346) (12346)<br>(12346) (12346) (1234                                                                                                    | 8008228DAjma<br>11jilbrej20 Piez<br>Moadojjesjel o       | ria.lizardi@cat.g<br>ajencendedor roj<br>ertificado se nos | ob.mxjOtros ser<br>joj10.0<br>solioita en la ac | vielos<br>Iuana         |  |  |
| seta Dajkal Varkanila Dajkal<br>Varka Quight Varkanila Dajkal<br>CJF 2000 yx TU Kulu Y 101 TO MIC QAPPE JOWNO SENNO AULL Rum / TEI JOZ ZA 101 AV<br>CJF 2000 yx TU Kulu Y 101 TO MIC QAPPE JOWNO SKRATKI WIG CAZELI MARA DA MIL MIC MARA<br>molegning past JCT Mile Lu Y 4 quadre - Synch Ver 2429 - ZYCT Mari (Ham Gale XIL KUT Y 000 BOPT T<br>PHT PPO Chylu J 201 Mult Aruft E 400 GB/b E Banz 201 V on 80 GP 481 L Dmi NG 4-51 Zgt 261 SyNU<br>Brinn d Chat Tige W 101 Kart Mile Stand Skat Zgt 201 Kart Mile Stand Skat Skat Skat Skat Skat Skat Skat Skat                                                                                                    | r<br>t                                                   |                                                            |                                                 |                         |  |  |
|                                                                                                    |                                                          |                                                            |                                                 |                         |  |  |
|                                                                                                    | -                                                        | لم   🕂                                                     |                                                 |                         |  |  |

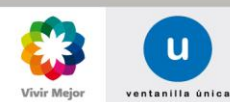

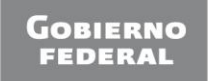

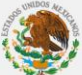

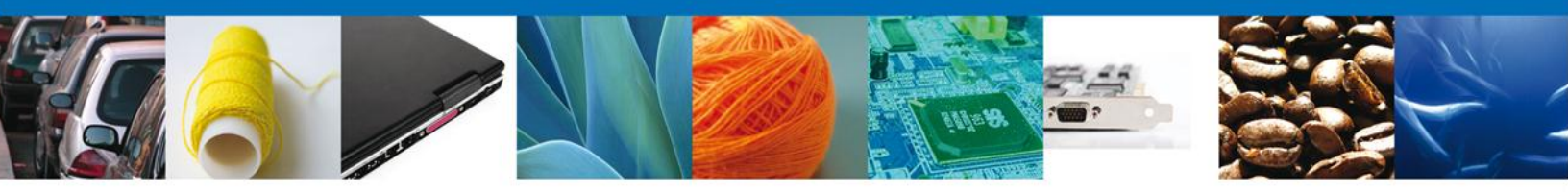

Finalmente se dará clic en el botón Cerrar la sesión, el cual mostrará una ventana para confirmar el cierre; donde se dará clic en el botón Sí para terminar.

| GOBIERNO<br>FEDERAL                             | U ventanilla única                                                                                                    |                                                                                           | Cerrar la sesión  |
|-------------------------------------------------|----------------------------------------------------------------------------------------------------|-------------------------------------------------------------------------------------------|-------------------|
| Antecesor   Activo<br>Acuse de Recibo<br>Su sol | icitud ha sido registrada con el siguiente nún                                                                                                    | nero de folio <0201300100                                                                 | 220111323000001>. |
| Acuse (s)                                       | Cerrar la sestón                                                                                                    | ×                                                                                         | Descargar         |
| 1                                               | 2Desea terminar la sesión de tr                                                                                                    | sbajo7                                                                                    | 12                |
|                                                 |                                                                                                    | No                                                                                        |                   |
|                                                 | Av. Hidelgo No. 77, Col. Guerrero, Deleg. Cusulitário<br>Atensión Telefónics: 5451-1556 y Ol 800 D<br>Ventanilla Digital Mexicana de Comercio Exterior - Derechos Rese | e, C.P. 06300, Máxico, D.P.<br>1 VUCEM (88236)<br>rvades © 2011 - Políticas de Privacidad |                   |

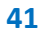

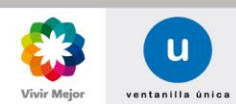

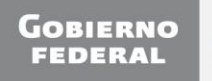